Découvrons à présent, la barre supérieure avec les commandes classiques, et d'abord la liste « Affichage » :

#### « Affichage » :

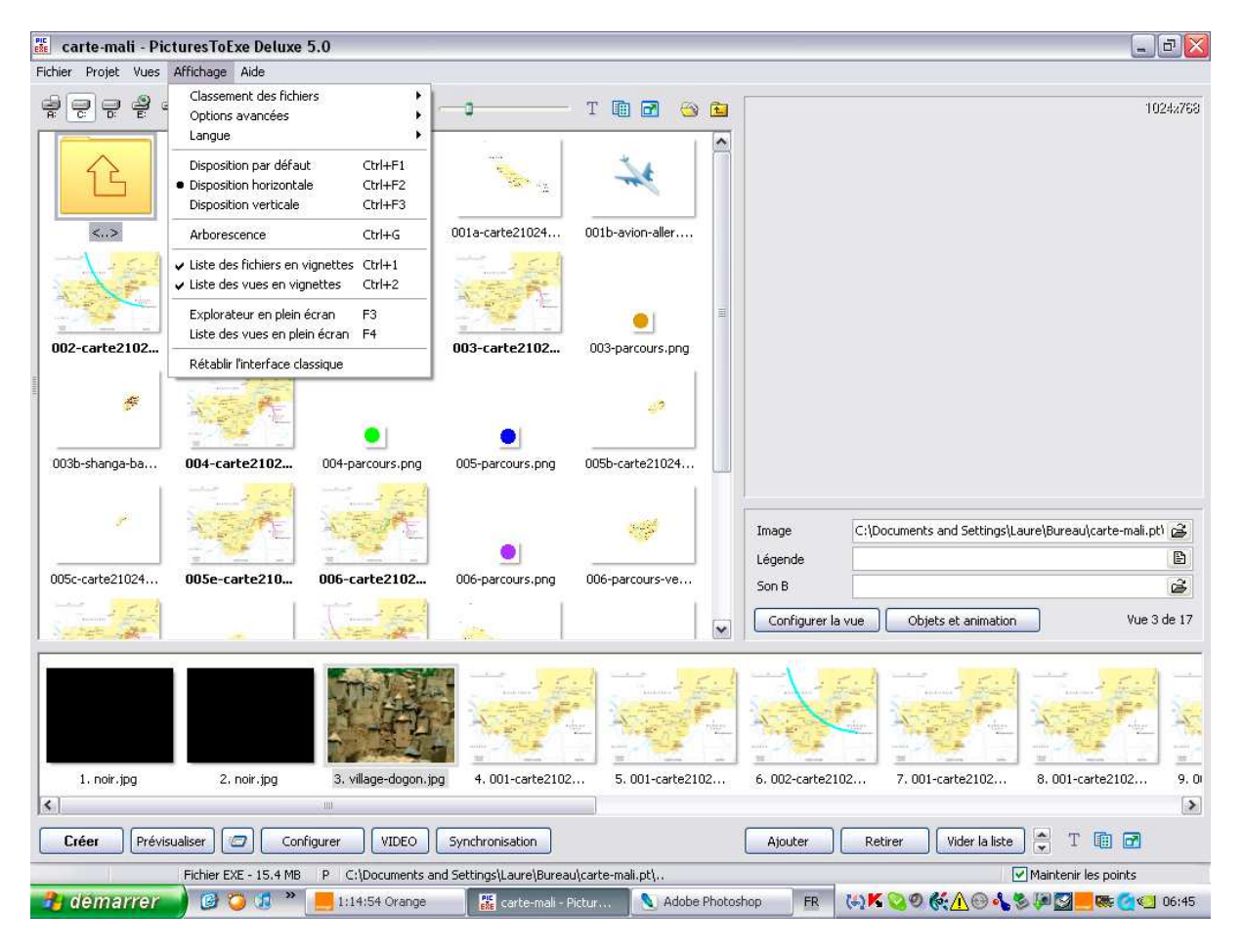

Nous avons les commandes suivantes :

- « Classement des fichiers »
- « Options avancées »
- « Langue »
- « Disposition par défaut » : « Ctrl+F1 »
- « Disposition horizontale » : « Ctrl+F2 »
- « Disposition verticale » : « Ctrl+F3 »
- « Arborescence » : « Ctrl+G »
- « Liste des fichiers en vignettes » : « Ctrl+1 »
- « Liste des fichiers en vues » : « Ctrl+2 »
- « Explorateur en plein écran » : « F3 »
- « Liste des vues en plain écran » : « F4 »
- « Rétablir l'interface classique »

| turesToE                            | xe Deluxe 5.0           |         |   |  |  |  |
|-------------------------------------|-------------------------|---------|---|--|--|--|
| Affichage                           | Aide                    |         |   |  |  |  |
| Classem                             | ent des fichiers        |         | ۲ |  |  |  |
| Options                             | avancées                |         | ۲ |  |  |  |
| Langue                              |                         |         |   |  |  |  |
| Dispositi                           | ion par défaut          | Ctrl+F1 |   |  |  |  |
| Disposition horizontale     Ctrl+F2 |                         |         |   |  |  |  |
| Disposition verticale Ctrl+F3       |                         |         |   |  |  |  |
| Arbores                             | cence                   | Ctrl+G  |   |  |  |  |
| ✓ Liste de:                         | s fichiers en vignettes | Ctrl+1  |   |  |  |  |
| <ul> <li>Liste des</li> </ul>       | s vues en vignettes     | Ctrl+2  |   |  |  |  |
| Explorat                            | teur en plein écran     | F3      |   |  |  |  |
| Liste de:                           | s vues en plein écran   | F4      |   |  |  |  |
| Rétablir                            | l'interface classique   |         |   |  |  |  |

Nous allons donc à présent explorer ces commandes :

## « Classement des fichiers »

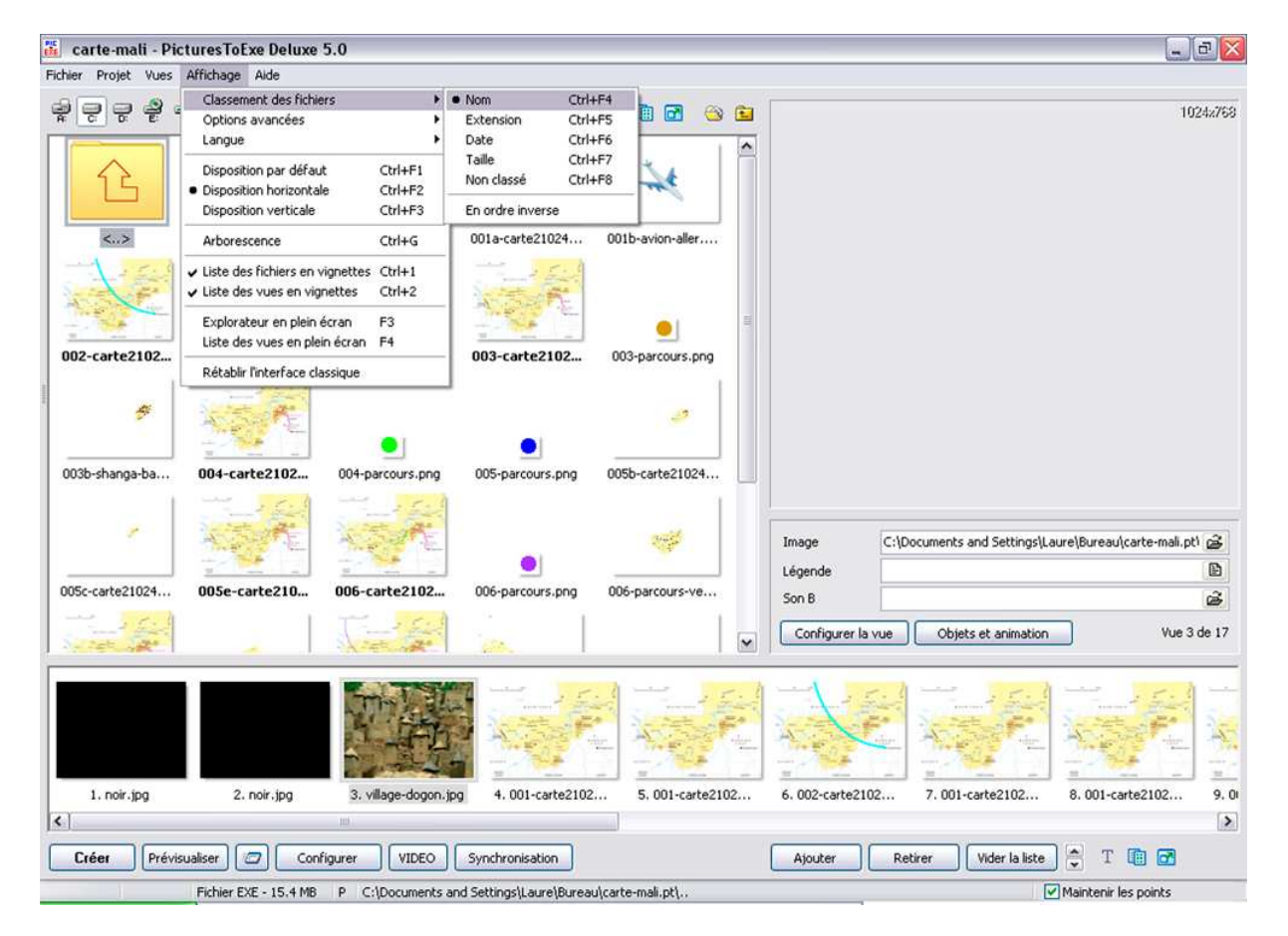

Comme tout logiciel classique d'exploration, Pte propose de classer les fichiers selon différents critères :

« Nom » : « Ctrl+F4 »

- « Extension » : « Ctrl+F5 »
- « Date » : « Ctrl+F6 »
- « Taille » : « Ctrl+F7 »
- « Non classé » : « Ctrl+F8 »
- « En ordre inverse »

| Affichage                | Aide                    |                    |                       |                      |                |            |
|--------------------------|-------------------------|--------------------|-----------------------|----------------------|----------------|------------|
| Classem                  | ent des fichiers        |                    | •                     | Nom                  | Ctrl+          | -F4        |
| Options avancées         |                         |                    | ۲                     | Extension            | Ctrl+          | -F5        |
| Langue                   |                         |                    | •                     | Date                 | Ctrl+          | -F6        |
| Disposition par défaut C |                         | Ctrl+F1<br>Ctrl+F2 |                       | Taille<br>Non classé | Ctrl+<br>Ctrl+ | -F7<br>-F8 |
| Disposition verticale C  |                         | Ctrl+F3            | 1+F3 En ordre inverse |                      | rse            |            |
| Arborescence Ct          |                         | Ctrl+G             |                       | 001a-carte2          | 1024           | 001b-      |
| ✓ Liste de:              | s fichiers en vignettes | Ctrl+1             |                       |                      | Sil            |            |
| ✓ Liste de:              | s vues en vignettes     | Ctrl+2             |                       |                      | 1 A            |            |
| Explorat                 | teur en plein écran     | F3                 |                       | 2.3.2.               |                |            |
| Liste de:                | s vues en plein écran   | F4                 |                       | 002 envites          | 2102           | 000        |
| Rétablir                 | l'interface classique   |                    |                       | UU3-carte            | 2102           | 003-       |

J'avoue ne pas utiliser les options et me contenter de l'ordre par défaut qui est un ordre par nom. Le tri par extensions peut permettre de vérifier les bonnes adéquations des images.

| Affichage                                                                    | Aide             |                    |                  |                               |                    |  |
|------------------------------------------------------------------------------|------------------|--------------------|------------------|-------------------------------|--------------------|--|
| Classem                                                                      | ent des fichiers | ۲                  | Nom              | Ctrl+F4                       |                    |  |
| Options                                                                      | avancées         |                    | ۲                | <ul> <li>Extension</li> </ul> | Ctrl+F5            |  |
| Langue                                                                       |                  |                    | •                | Date                          | Ctrl+F6            |  |
| Disposition par défaut Ctrl+F1<br>Disposition borizontale Ctrl+F2            |                  | Ctrl+F1<br>Ctrl+F2 |                  | Taille<br>Non classé          | Ctrl+F7<br>Ctrl+F8 |  |
| Disposition verticale Ctrl+F3                                                |                  |                    | En ordre inverse |                               |                    |  |
| Arbores                                                                      | cence            | Ctrl+G             |                  | 15:02                         |                    |  |
| Liste des fichiers en vignettes Ctrl+1<br>Liste des vues en vignettes Ctrl+2 |                  | Ctrl+1<br>Ctrl+2   |                  | 15:02<br>15:02                |                    |  |
| Explorateur en plein écran F3<br>Liste des vues en plein écran F4            |                  | F3<br>F4           |                  | 15:02                         |                    |  |
| Rétablir l'interface classique                                               |                  |                    | .00              | / 15:02<br>/ 15:02            |                    |  |

#### « Options avancées »

| Affichage Aide                                                                           |                    |                                                                                                    |
|------------------------------------------------------------------------------------------|--------------------|----------------------------------------------------------------------------------------------------|
| Classement des fichiers                                                                  |                    |                                                                                                    |
| Options avancées                                                                         |                    | <ul> <li>Choix de l'éditeur de son B…</li> </ul>                                                                                                    |
| Langue                                                                                   |                    | Compresser les images BMP                                                                                                    |
| Disposition par défaut                                                                   | Ctrl+F1            | Permettre la modification du fichier EXE                                                                                                    |
| <ul> <li>Disposition horizontale</li> <li>Disposition verticale</li> </ul>               | Ctrl+F2<br>Ctrl+F3 | <ul> <li>Liste des vues avec seulement les noms des fichiers</li> <li>Roulette de souris style "X Souris"</li> </ul>                                        |
| Arborescence                                                                             | Ctrl+G             | <ul> <li>Afficher des aides contextuelles dans la barre d'état</li> </ul>                                                                                   |
| <ul> <li>Liste des fichiers en vignettes</li> <li>Liste des vues en vignettes</li> </ul> | Ctrl+1<br>Ctrl+2   | <ul> <li>Recharger le dernier projet utilisé</li> <li>Activer les signaux sonores</li> <li>Utiliser l'accélération matérielle (Editeur et Vidéo)</li> </ul> |
| Explorateur en plein écran<br>Liste des vues en plein écran                              | F3<br>F4           | Bouton VIDEO : boîte de dialogue     Bouton VIDEO : créer un DVD                                                                                            |
| Rétablir l'interface classique                                                           |                    | Bouton VIDEO : créer un fichier AVI                                                                                                    |
| A THE                                                                                    |                    | Configurer la vue par double clic     Objets et animation par double clic                                                                                   |

Là également, le fichier comprend une arborescence assez importante :

- « Choix de l'éditeur de son B... »
- « Compresser les images BMP »
- « Permettre la modification du fichier EXE »
- « Liste des vues avec seulement les noms des fichiers »
- « Roulette de souris style "X Souris" »
- « Afficher des aides contextuelles dans la barre d'état »
- « Recharger le dernier projet utilisé »
- « Activer les signaux sonores »
- « Utiliser l'accélération matérielle (Editeur et Vidéo) »
- « Bouton VIDEO : boite de dialogue »
- « Bouton VIDEO : créer un DVD »
- « Bouton VIDEO : Crer un fichier AVI »
- « Configurer la vue par double clic »
- « Objet et animation par double clic »

### « Choix de l'éditeur de son B... »

Lorsque l'on clique sur « Choix de l'éditeur de son B… » une nouvelle fenêtre s'ouvre proposant un éditeur de son. Je n'ai pas très bien saisi l'intérêt de cette commande :

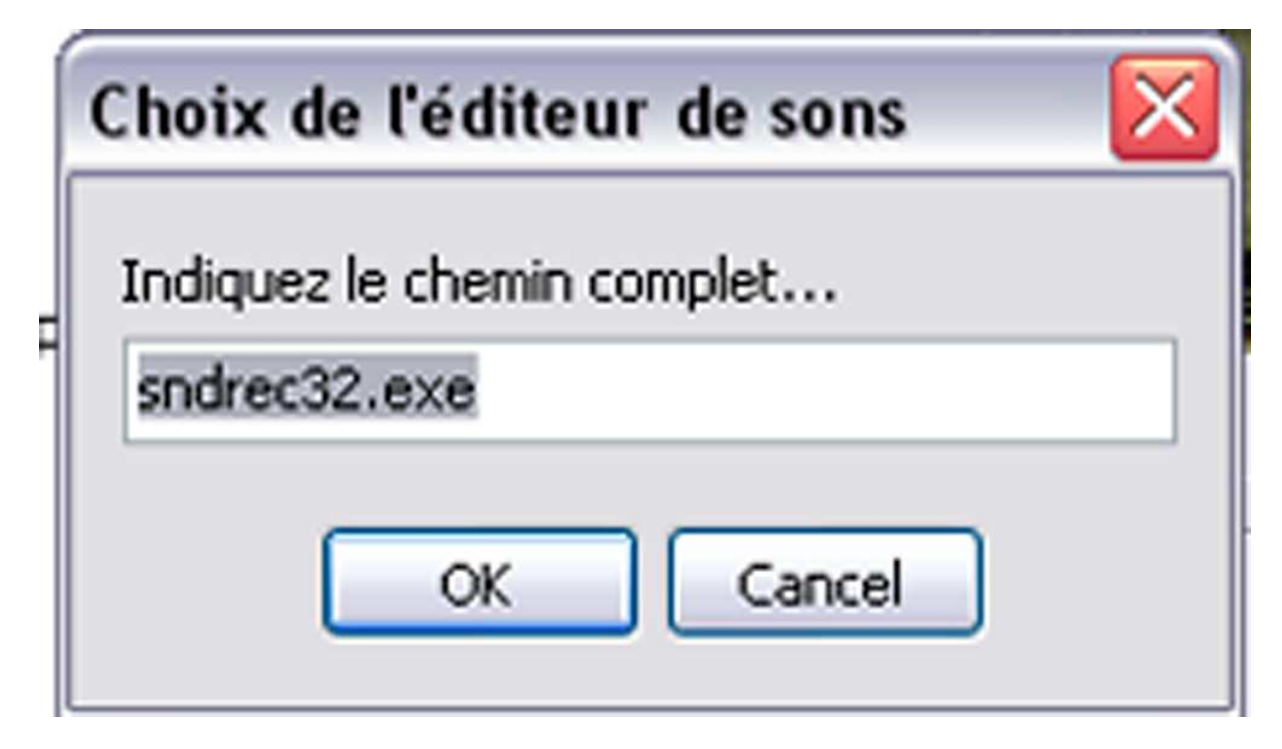

La commande par défaut est correcte.

#### « Compresser les images BMP »

La commande : « Compresser les images BMP » est cochée par défaut. Ceci permet d'utiliser ce format d'images assez lourd et de réduire le poids des images.

## « Permettre la modification du fichier EXE »

Je ne vois pas très bien l'utilité de cette commande.

#### « Liste des vues avec seulement les noms des fichiers »

Que je clique ou que je déclique cette option, rien ne se passe à l'écran !

#### « Roulette de souris style "X Souris" »

Là également je ne vois aucune différence entre l'option cliquée et l'option décliquée.

#### « Afficher des aides contextuelles dans la barre d'état »

Je me pose la question de toutes ces commandes qui n'ont aucune incidence visuelle, que l'option soit cochée ou décochée, l'aide contextuelle est toujours visible, lorsque la souris survole un bouton. Et d'ailleurs je ne vois pas l'intérêt de décocher ces options.

## « Recharger le dernier projet utilisé »

Pour moi, « Recharger le dernier projet utilisé » est l'équivalant dans « Fichier » de « Réouvrir un projet récent ».

#### « Activer les signaux sonores »

Je laisse coché.

### « Utiliser l'accélération matérielle (Editeur et Vidéo) »

Même réaction, je laisse coché.

#### « Bouton VIDEO : boite de dialogue »

Nous entrons ici dans des commandes nouvelles. Les tris commandes se complètent et permettent de faire un choix :

« Bouton VIDEO : boite de dialogue »

- « Bouton VIDEO : créer un DVD »
- « Bouton VIDEO : Créer un fichier AVI »

« Bouton VIDEO : boite de dialogue » affiche en bas de la fenêtre et à peu près au centre le bouton « VIDEO »

Configurer Synchronisation VIDEO

Si on clique sur ce bouton, un boite de dialogue s'ouvre intitulée « Sortie vidéo »

| Sortie vidéo                 | ×                        |
|------------------------------|--------------------------|
| (Voir Menu Principal   Affic | hage   Options avancées) |
| Créer un DVD                 | Créer un fichier AVI     |
|                              |                          |
| VIDEO Synchronisation        |                          |

Si on choisit : « Bouton VIDEO : créer un DVD », le bouton de la barre d'en bas est modifié :

et enfin si on choisit : « Bouton VIDEO : Créer un fichier AVI » le bouton de la barre inférieure s'affiche ainsi :

Nous aurons l'occasion d'étudier ces différentes options par la suite.

## « Configurer la vue par double clic »

« Configurer la vue par double clic » permet en cliquant deux fois sur l'image située dans la « Liste des vues » d'ouvrir la fenêtre de la « Configuration de la vue ». Cette option est très pratique, surtout dans le fenêtre « Synchronisation ».

| Configuration de la vue #3                                                                  | X     |
|---------------------------------------------------------------------------------------------|-------|
| Paramètres particuliers activés                                                             |       |
| Principal Effets Son A                                                                      |       |
| Utiliser une transition particulière :                                                      |       |
| <ul> <li>Effet par défaut (avec sa propre durée)</li> <li>Transition instantanée</li> </ul> | < III |
| Fondu-enchainé                                                                              |       |
| O Fondu-enchainé                                                                            |       |
| Secteur tournant                                                                            |       |
| O Sens horaire                                                                              |       |
| Sens antihoraire                                                                            |       |
| Disque                                                                                      |       |
| O Des bords vers le centre Centre (%) :                                                     |       |
| ◯ Du centre vers les bords 50 💌 × 50 💌                                                      |       |
| Losange                                                                                     |       |
| O Des bords vers le centre                                                                  |       |
| O Du centre vers les bords                                                                  |       |
| I                                                                                           |       |
| Atténuation du bord : 6,0 💉 %                                                               |       |
| Durée de l'effet : 3040 💮 environ 3 seconde(s)                                              |       |
| Valider Annuler Par défaut                                                                  |       |

« Objet et animation par double clic »

« Objet et animation par double clic » est une option nouvelle. Si cette option est cochée, l'option précédente « Configurer la vue par double clic » est décochée.

Quand on clique deux fois sur l'image située dans la « Liste des vues », la fenêtre « Objets et animations s'ouvre ».

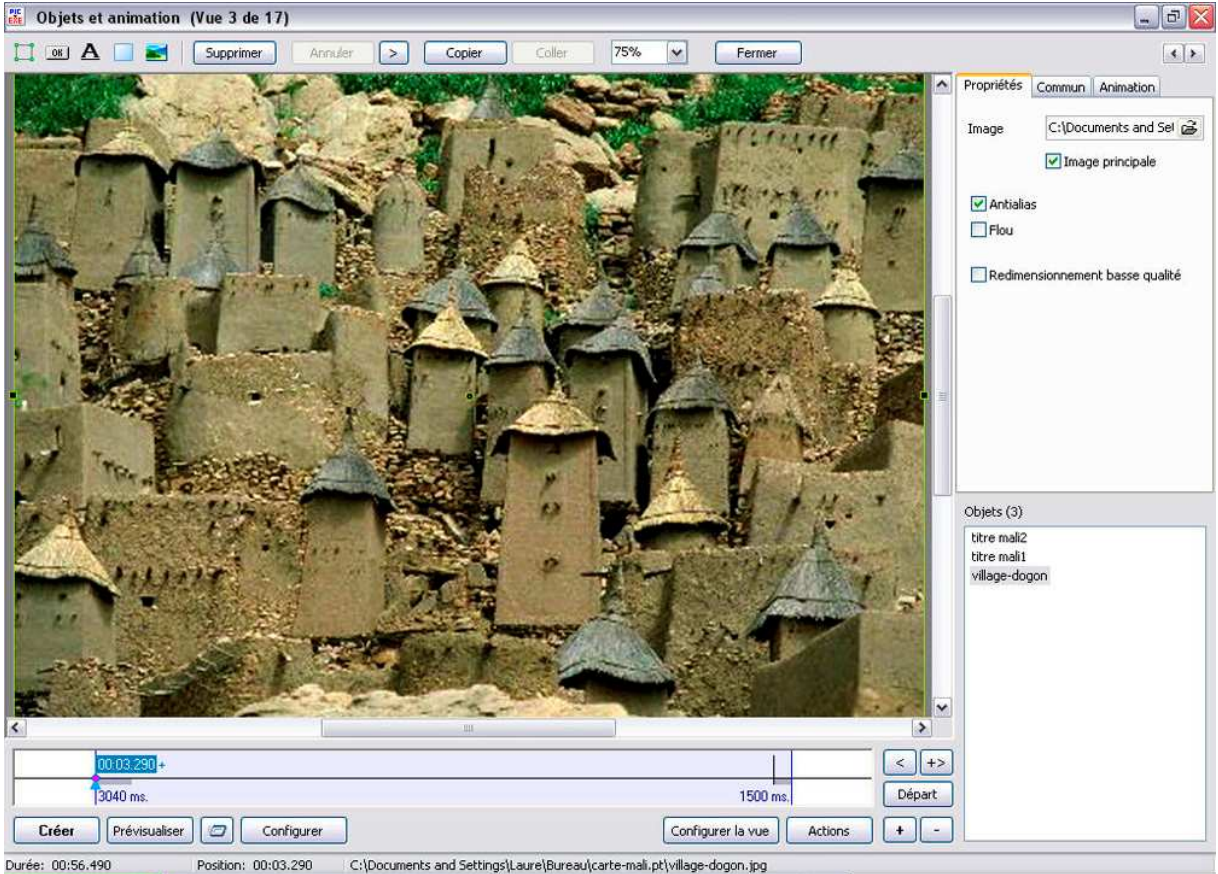

Duree: 00:30/490 Postuon: 00:05/290 C:(pocuments and Seconds/Laure/bureau/carce-mail.pt/village-00gon.jpg

En revanche cette commande n'interfère pas dans synchronisation ou lorsque l'option « Objet et animation par double clic » est cochée, lorsque l'on clique deux fois sur une vue, c'est la fenêtre : « Configuration de la vue » qui s'affiche.

Personnellement, je préfère donc cocher « Objet et animation par double clic », qui me permet d'accéder par la vignette choisie dans la liste des vues, directement à « Objets et animations ».

Nous en avons fini à présent avec les options avancées et nous allons passer à la ligne suivante :

#### « Langue »

Pas besoin d'un long discours, pte offre l'option de plusieurs langues au niveau de son interface, pas au niveau de l'aide que nous avons déploré être en anglais.

Pour voir une interface en français, il suffit de cocher sur « French ».

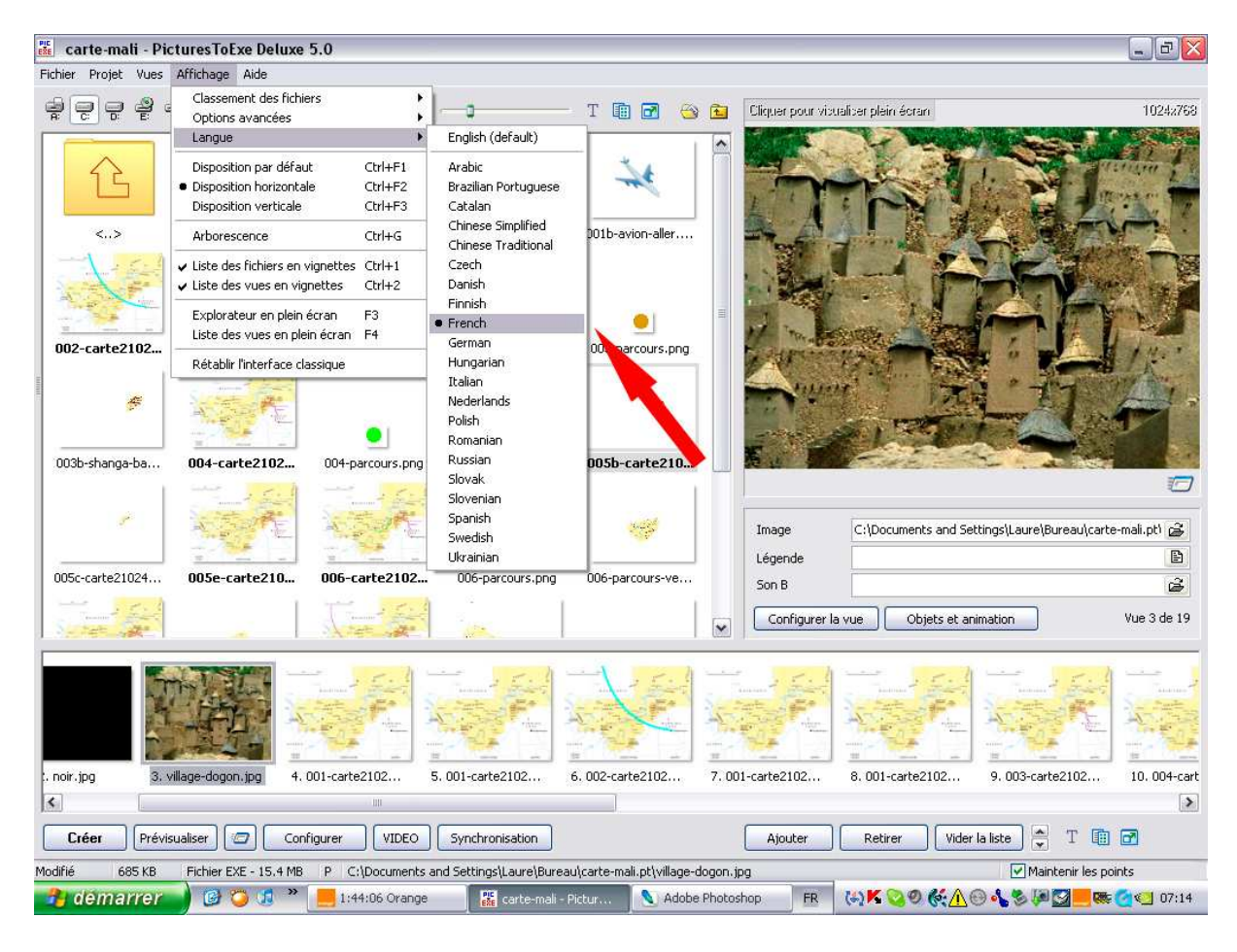

| <b>«</b> | Disposition | par | défaut » | « | Ctrl+F1 » |
|----------|-------------|-----|----------|---|-----------|
|----------|-------------|-----|----------|---|-----------|

| Affichage                      | Aide                          |        |  |  |  |  |
|--------------------------------|-------------------------------|--------|--|--|--|--|
| Classement des fichiers        |                               |        |  |  |  |  |
| Options avancées               |                               |        |  |  |  |  |
| Langue                         |                               |        |  |  |  |  |
| Dispositi                      | Disposition par défaut Ctrl+F |        |  |  |  |  |
| <ul> <li>Dispositi</li> </ul>  | Ctrl+F2                       |        |  |  |  |  |
| Dispositi                      | Ctrl+F3                       |        |  |  |  |  |
| Arbores                        | Ctrl+G                        |        |  |  |  |  |
| ✔ Liste de                     | s fichiers en vignettes       | Ctrl+1 |  |  |  |  |
| ✔ Liste de                     | s vues en vignettes           | Ctrl+2 |  |  |  |  |
| Explorat                       | eur en plein écran            | F3     |  |  |  |  |
| Liste de                       | F4                            |        |  |  |  |  |
| Rétablir l'interface classique |                               |        |  |  |  |  |

La disposition par défaut est tristounette. C'était la première interface de Pte, mais pour nous qui sommes des gens d'images c'est un peu frustrant. En revanche cette fenêtre permet de vérifier comme je l'ai dit plus haut le poids et l'extension des images.

| 👫 carte-mali - Pictu        | uresToE    | xe Deluxe 5.0          |                          |                                                                                                    | _ # X                                                                                                    |
|-----------------------------|------------|------------------------|--------------------------|----------------------------------------------------------------------------------------------------|----------------------------------------------------------------------------------------------------|
| Fichier Projet Vues A       | ffichage   | Aide                   |                          |                                                                                                    |                                                                                                    |
|                             | e »        | li 🗗 🚳 🖻               | Cliquer pour vicualiser  | rplain éofan                                                                                                    | 10242768                                                                                                    |
| Nom                         | Taille     | Date/Heure             |                          |                                                                                                    |                                                                                                    |
| <u>o</u>                    | Haut       |                        |                          |                                                                                                    |                                                                                                    |
| 🚾 001-carte21024            | 675 KB     | 08.05.2007 15:02       |                          |                                                                                                    | and a server and a server and a server a server a server a server a server a server a server a server a server a |
| 001-parcours.png            | 561        | 08.05.2007 15:02       |                          |                                                                                                    |                                                                                                    |
| 001a-carte21024 c           | 126 KB     | 08.05.2007 15:02       |                          |                                                                                                    | N Start Car 20                                                                                                   |
| 001b-avion-aller.png        | 6 KB       | 08.05.2007 15:02       |                          |                                                                                                    |                                                                                                    |
| 002-carte21024              | 690 KB     | 08.05.2007 15:02       |                          |                                                                                                    |                                                                                                    |
| 002-parcours.png            | 560        | 08.05.2007 15:02       |                          | 17 m. Barris .                                                                                                    |                                                                                                    |
| 002b-ouagadougo             | 83 KB      | 08.05.2007 15:02       |                          | and press that the second of                                                                                                    | 1 1 1 1 1 1 1 1 1 1 1 1 1 1 1 1 1 1 1                                                                            |
| 003-carte21024              | 683 KB     | 08.05.2007 15:02       |                          | PACES IN MALE PROVE                                                                                                    |                                                                                                    |
| 003-parcours.png            | 557        | 08.05.2007 15:02       |                          | tellete                                                                                                    | - Carling Contraction                                                                                            |
| 003b-shanga-band            | 51 KB      | 08.05.2007 15:02       |                          | and the second second sec |                                                                                                    |
| 004-carte21024              | 689 KB     | 08.05.2007 15:02       | 1                        |                                                                                                    |                                                                                                    |
| 004-parcours.png            | 562        | 08.05.2007 15:02       | Liste des vues           | Taile                                                                                                    |                                                                                                    |
| 005-parcours.png            | 560        | 08.05.2007 15:02       | 1. noir.jpg              | 70 KB                                                                                                    | ~                                                                                                    |
| 005b-carte21024             | 48 KB      | 08.05.2007 15:02       | 2. noir.jpg              | 70 KB                                                                                                    |                                                                                                    |
| 005c-carte21024             | 25 KB      | 08.05.2007 15:02       | 3. village-dogon.jpg     | 685 KB                                                                                                    |                                                                                                    |
| 005e-carte2102              | 690 KB     | 08.05.2007 15:02       | 4.001-carte21024.jp      | g 675 K8                                                                                                    |                                                                                                    |
| 006-carte21024              | 692 KB     | 08.05.2007 15:02       | 5.001-carte21024.jp      | g 675 KB                                                                                                    | _                                                                                                    |
| 006-parcours.png            | 556        | 08.05.2007 15:02       | 6.002-carte21024.jp      | g 690 KB                                                                                                    |                                                                                                    |
| 006-parcours-vert           | 122 KB     | 08.05.2007 15:02       | 7.001-carte21024.jp      | g 675 KB                                                                                                    |                                                                                                    |
| 007-carte21024              | 693 KB     | 08.05.2007 15:02       | 8.001-carte21024.jp      | g 675 KB                                                                                                    |                                                                                                    |
| 007b-carte21024             | 128 KB     | 08.05.2007 15:02       | 9.003-carte21024.jp      | g 683 KB                                                                                                    |                                                                                                    |
| 008-carte21024              | 701 KB     | 08.05.2007 15:02       | 10. 004-carte21024.j     | pg 689 KB                                                                                                    |                                                                                                    |
| 008b-avion-retour           | 280 KB     | 08.05.2007 15:02       | 11. 005e-carte21024      | .jpg 690 KB                                                                                                    |                                                                                                    |
| 008c-avion-retour           | 9 KB       | 08.05.2007 15:02       | 12.006-carte21024.j      | pg 692 KB                                                                                                    |                                                                                                    |
| 🧧 noir.jpg                  | 70 KB      | 08.05.2007 15:02       | 13. 007-carte21024.j     | pg 693 KB                                                                                                    | ~                                                                                                    |
| parcours avion.png          | 556        | 08.05.2007 15:02       |                          |                                                                                                    | Name of States                                                                                                   |
| titre mali1.png             | 97 KB      | 08.05.2007 15:02       | Image                    | (Decuments and Settings)) a wellowery dearte mali ethuilage de                                                                                                    | ana ina                                                                                                    |
| titre mali2.png             | 372 KB     | 08.05.2007 15:02       | Inage C.                 | (bocuments and becongstcaure) bureautcarte-mail. pc(village-do                                                                                                    | gon.jpg                                                                                                    |
| willage-dogon.jpg           | 685 KB     | 08.05.2007 15:02       | Légende                  |                                                                                                    |                                                                                                    |
| added and the second second |            |                        | Son B                    |                                                                                                    | 3                                                                                                    |
|                             |            |                        | Contraction in the       |                                                                                                    |                                                                                                    |
| 1                           |            |                        | Configurer la Vue        |                                                                                                    | Vue 3 de 17                                                                                                    |
| Créer Prévisua              | aliser 🛛   | Configurer VII         | DEO Synchronisatio       | n Ajouter Retirer Vider la liste 💌                                                                                                    |                                                                                                    |
| 685 KB                      | Fichier EX | E - 15.4 MB P C:\Docun | nents and Settings\Laure | e\Bureau\carte-mali.pt\village-dogon.jpg                                                                                                    | Maintenir les points                                                                                             |

| P       P                                                                                                    | ichier Projet Vues Af | fichage A | Aide                                                                                                    |          |            |                                        |                                                                                                    |
|----------------------------------------------------------------------------------------------------|-----------------------|-----------|----------------------------------------------------------------------------------------------------|----------|------------|----------------------------------------|----------------------------------------------------------------------------------------------------|
| Nom         Tale         Date/Houre            Huit         2001-carte21024675 (k)         00.65.2007 15:02           2001-barours.png         561         00.65.2007 15:02         001-barours.png           2001-barours.png         561         00.65.2007 15:02         001-barours.png           2001-barours.png         561         00.65.2007 15:02         001-barours.png           2002-parours.png         560         00.65.2007 15:02         002-parours.png         550           2002-parours.png         557         08.05.2007 15:02         001-barours.png         557           2003-parcurs.png         557         08.05.2007 15:02         001-barours.png         557           2003-parcurs.png         557         08.05.2007 15:02         001-barours.png         550           2003-parcurs.png         550         08.05.2007 15:02         001-barours.png         550         08.05.2007 15:02           2003-parcurs.png         556         08.05.2007 15:02         001-barours.png         550         08.05.2007 15:02           2005-parcurs.png         556         08.05.2007 15:02         001-barours.png         550         08.05.2007 15:02           2005-parcurs.png         556         08.05.2007 15:02         08.05.2007 15:02         08.05.2007 1                                                                                                    | 2                     | 🤤 🛱       |                                                                                                    | li 🗃 🐵 🖻 | Cliquer p  | our visualiser plein écran             | 1024z7                                                                                                    |
| Hart         0101-catcl21024       678 KB       08.055.2007       15:02         0101-catcl21024       690 KB       08.055.2007       15:02         0101-catcl21024       690 KB       08.055.2007       15:02         0010-catcl21024       690 KB       08.055.2007       15:02         0010-catcl21024       690 KB       08.055.2007       15:02         0010-catcl21024       690 KB       08.055.2007       15:02         0010-catcl21024       690 KB       08.055.2007       15:02         0010-catcl21024       690 KB       08.055.2007       15:02         0010-catcl21024       690 KB       08.055.2007       15:02         0010-catcl21024       690 KB       08.055.2007       15:02         0010-catcl21024       690 KB       08.055.2007       15:02         0010-catcl21024       690 KB       08.055.2007       15:02         0005-catcl21024       690 KB       08.055.2007       15:02         0005-catcl21024       690 KB       08.055.2007       15:02         0005-catcl21024       690 KB       08.055.2007       15:02         0005-catcl21024       690 KB       08.055.2007       15:02                                                                                                    | Nom                   | Taille    | Date/Heure                                                                                                    |          | 1          |                                        |                                                                                                    |
| 001-carte21024 675 KB         00.6052007 15:02           001-scretz1024125 KB         00.6052007 15:02           001-scretz1024125 KB         00.6052007 15:02           001-scretz1024125 KB         00.6052007 15:02           001-scretz1024125 KB         00.6052007 15:02           001-scretz1024638 KB         06.052007 15:02           002-scretz1024638 KB         06.052007 15:02           003-scretz1024638 KB         06.052007 15:02           003-scretz1024638 KB         08.052007 15:02           003-scretz1024638 KB         08.052007 15:02           003-scretz1024638 KB         08.052007 15:02           003-scretz1024638 KB         08.052007 15:02           003-scretz1024638 KB         08.052007 15:02           003-scretz1024638 KB         08.052007 15:02           003-scretz1024638 KB         08.052007 15:02           003-scretz1024638 KB         08.052007 15:02           003-scretz1024638 KB         08.052007 15:02           003-scretz1024638 KB         08.052007 15:02           003-scretz1024638 KB         08.052007 15:02           003-scretz102475 KB         08.052007 15:02           003-scretz102475 KB         08.052007 15:02           003-scretz102475 KB         08.05                                                                                                    | 🔁                     | Haut      |                                                                                                    | ^        | ] [        | 380 430 km                             | nukp                                                                                                    |
| 200 on parcours.prog       56:1       0.66:2007       15:02         200 on bavion-anter prog       68:05:2007       15:02         200 on bavion-anter prog       68:05:2007       15:02         200 on bavion-retor prog       68:05:2007       15:02         200 on bavion-retor prog       68:05:2007       15:02         200 on bavion-retor prog       69:05:2007       15:02      <                                                                                                    | 🚾 001-carte21024      | 675 KB    | 08.05.2007 15:02                                                                                                    |          |            | s                                      | O U                                                                                                    |
| 20010-carcte21024 126 KB       06.05.2007 15:02         20010-service21024 668 KB       06.05.2007 15:02         2002-carcte21024 689 KB       06.05.2007 15:02         2002-carcte21024 689 KB       06.05.2007 15:02         2002-carcte21024 689 KB       06.05.2007 15:02         2002-carcte21024 689 KB       06.05.2007 15:02         2002-carcte21024 689 KB       06.05.2007 15:02         2002-sarcte21024 689 KB       06.05.2007 15:02         2002-sarcte21024 689 KB       06.05.2007 15:02         2003-sarcte21024 698 KB       06.05.2007 15:02         2005-sarcte21024 698 KB       06.05.2007 15:02         2005-sarcte21024 698 KB       06.05.2007 15:02         2005-carcte21024 698 KB       06.05.2007 15:02         2005-carcte21024 698 KB       06.05.2007 15:02         2005-carcte21024 698 KB       06.05.2007 15:02         2005-carcte21024 698 KB       06.05.2007 15:02         2005-carcte21024 698 KB       06.05.2007 15:02         2005-carcte21024 208 KB       06.05.2007 15:02         2005-carcte21024 208 KB       06.05.2007 15:02         2005-carcte21024 208 KB       06.05.2007 15:02         2005-carcte21024 208 KB       06.05.2007 15:02         2005-carcte21024 208 KB       06.05.2007 15:02<                                                                                                    | 001-parcours.png      | 561       | 08.05.2007 15:02                                                                                                    |          |            | Inidus                                 | Townseychus . town                                                                                             |
| Bit Dith-widen-Blar.prog 648       08.05.2007 15:02         002-carte21024       690 KB       08.05.2007 15:02         002-parcours.png       550       08.05.2007 15:02         003-parcours.png       557       08.05.2007 15:02         003-parcours.png       557       08.05.2007 15:02         003-parcours.png       557       08.05.2007 15:02         003-parcours.png       557       08.05.2007 15:02         003-parcours.png       556       08.05.2007 15:02         003-parcours.png       560       08.05.2007 15:02         003-parcours.png       560       08.05.2007 15:02         003-parcours.png       560       08.05.2007 15:02         003-parcours.png       560       08.05.2007 15:02         003-parcours.png       560       08.05.2007 15:02         003-parcours.png       556       08.05.2007 15:02         003-parcours.png       556       08.05.2007 15:02         003-parcours.png       556       08.05.2007 15:02         003-parcours.png       556       08.05.2007 15:02         003-parcours.png       556       08.05.2007 15:02         003-parcours.png       556       08.05.2007 15:02         003-parcours.png       508       08.05.2007 15:02 <td>001a-carte21024 c</td> <td>126 KB</td> <td>08.05.2007 15:02</td> <td></td> <td></td> <td>MAURITANIE</td> <td>Coursian Hall' GOURNA Con</td>                                                                                                    | 001a-carte21024 c     | 126 KB    | 08.05.2007 15:02                                                                                                    |          |            | MAURITANIE                             | Coursian Hall' GOURNA Con                                                                                      |
| 2002-carte21024690 KB       6.06.52007       15:02         2002-parcours.png       560       68.05.2007       15:02         2003-parcours.png       557       68.05.2007       15:02         2003-parcours.png       557       68.05.2007       15:02         2003-parcours.png       562       68.05.2007       15:02         2003-parcours.png       562       68.05.2007       15:02         2004-carte21024       689 KB       68.05.2007       15:02         2005-parcours.png       562       68.05.2007       15:02         2005-parcours.png       562       68.05.2007       15:02         2005-parcours.png       562       68.05.2007       15:02         2005-carte21024       69 KB       68.05.2007       15:02         2005-carte21024       69 KB       68.05.2007       15:02         2006-carte21024       69 KB       68.05.2007       15:02         2006-parcours.png       56       68.05.2007       15:02         2005-carte21024       69 KB       68.05.2007       15:02         2005-carte21024       69 KB       60.5.2007       15:02         2005-carte21024       69 KB       60.5.2007       15:02                                                                                                    | 001b-avion-aller.png  | 6 KB      | 08.05.2007 15:02                                                                                                    |          | 1 MW       |                                        | A Station of the second second second second second second second second second second second second second se |
| Bit 002-parcours.png       560       0.65.2007       15:02         D03-parcours.png       557       08.05.2007       15:02         D03-parcours.png       557       08.05.2007       15:02         D03-parcours.png       557       08.05.2007       15:02         D03-parcours.png       557       08.05.2007       15:02         D04-catt21224698 (K 8.05.2007       15:02       0.04       0.04       0.04         D05-catt21224698 (K 8.05.2007       15:02       0.04       0.04       0.04       0.04         D05-catt21024                                                                                                    | 002-carte21024        | 690 KB    | 08.05.2007 15:02                                                                                                    |          | A L        | A reason that                          | Mesull de la Mont                                                                                              |
| 2002-ouspadougo 83 K8       08.05.2007       15:02         2003-carte21024683 K8       08.05.2007       15:02         2003-shanga-band51 K8       08.05.2007       15:02         2004-carte21024689 K8       08.05.2007       15:02         2004-carte21024689 K8       08.05.2007       15:02         2004-carte21024689 K8       08.05.2007       15:02         2005-carte21024690 K8       08.05.2007       15:02         2005-carte21024690 K8       08.05.2007       15:02         2006-carte21024690 K8       08.05.2007       15:02         2006-carte21024690 K8       08.05.2007       15:02         2006-carte21024690 K8       08.05.2007       15:02         2006-carte21024690 K8       08.05.2007       15:02         2006-carte21024693 K8       08.05.2007       15:02         2007-carte21024128 K8       08.05.2007       15:02         2008-carte21024701 K8       08.05.2007       15:02         2008-carte21024701 K8       08.05.2007       15:02         2008-carte21024701 K8       08.05.2007       15:02         2008-carte21024701 K8       08.05.2007       15:02         2008-carte21024701 K8       08.05.2007       15:02 <td>002-parcours.png</td> <td>560</td> <td>08.05.2007 15:02</td> <td></td> <td>LAI X</td> <td>Valide du Serpear</td> <td>Paters Paterse Or</td>                                                                                                    | 002-parcours.png      | 560       | 08.05.2007 15:02                                                                                                    |          | LAI X      | Valide du Serpear                      | Paters Paterse Or                                                                                              |
| 1003-carte21024683 KB       06.05.2007       15:02         1003-parcours.png       557       06.05.2007       15:02         1003-parcours.png       552       06.05.2007       15:02         1003-parcours.png       552       06.05.2007       15:02         1003-parcours.png       552       08.05.2007       15:02         1003-parcours.png       552       08.05.2007       15:02         1003-parcours.png       550       08.05.2007       15:02         1003-parcours.png       556       08.05.2007       15:02         1006-parcours.png       556       08.05.2007       15:02         1006-parcours.png       556       08.05.2007       15:02         1006-parcours.png       556       08.05.2007       15:02         1006-parcours.png       556       08.05.2007       15:02         1007-carte21024                                                                                                    | 🚾 002b-ouagadougo     | 83 KB     | 08.05.2007 15:02                                                                                                    |          | 1 C        | RAARTA Huma, Tauska                    | dogos Bandegora<br>*Aaktogea                                                                                   |
| Image: S57       08.05.2007       15:02         Image: S57       08.05.2007       15:02         Image: S50       005-carte21024                                                                                                    | 🚾 003-carte21024      | 683 KB    | 08.05.2007 15:02                                                                                                    |          | Falantade  | S A H                                  | E L                                                                                                    |
| Image - band       SI K8       08.05.2007       15:02         Image - carte21024       69 K8       08.05.2007       15:02         Image - carte21024       69 K8       08.05.2007       15:02         Image - carte21024       25 K8       08.05.2007       15:02         Image - carte21024       25 K8       08.05.2007       15:02         Image - carte21024       69 K8       08.05.2007       15:02         Image - carte21024       69 K8       08.05.2007       15:02         Image - carte21024       69 K8       08.05.2007       15:02         Image - carte21024       69 K8       08.05.2007       15:02         Image - carte21024       69 K8       08.05.2007       15:02         Image - carte21024       69 K8       08.05.2007       15:02         Image - carte21024       69 K8       08.05.2007       15:02         Image - carte21024       12 K8       08.05.2007       15:02         Image - carte21024       12 K8       08.05.2007       15:02         Image - carte21024       12 K8       08.05.2007       15:02         Image - carte21024       12 K8       08.05.2007       15:02         Image - carte21024                                                                                                    | 003-parcours.png      | 557       | 08.05.2007 15:02                                                                                                    |          | Tambachira | Annual File Research Farmal Trans      | BURKINA                                                                                                    |
| 004-carte21024       689 KB       08.05.2007       15:02         004-parcours.png       562       08.05.2007       15:02         005-parcours.png       560       08.05.2007       15:02         005c-carte21024       48 KB       08.05.2007       15:02         005c-carte21024       25 KB       08.05.2007       15:02         005c-carte21024       26 KB       08.05.2007       15:02         006-parcours.png       556       08.05.2007       15:02         006-parcours.vert       122 KB       08.05.2007       15:02         007-carte21024       69 KB       08.05.2007       15:02         007-carte21024       69 KB       08.05.2007       15:02         007-carte21024       69 KB       08.05.2007       15:02         007-carte21024       128 KB       08.05.2007       15:02         008-carte21024       28 KB       08.05.2007       15:02         008-carte21024       28 KB       08.05.2007       15:02         008-carte21024       28 KB       08.05.2007       15:02         008-carte21024       9 KB       08.05.2007       15:02         008-carte21024       9 KB       08.05.2007 <t< td=""><td>🚾 003b-shanga-band</td><td>51 KB</td><td>08.05.2007 15:02</td><td>10</td><td>1</td><td>Barrako *ko<br/>Wert Master alla Poetra</td><td>FASO</td></t<>                                                                                                    | 🚾 003b-shanga-band    | 51 KB     | 08.05.2007 15:02                                                                                                    | 10       | 1          | Barrako *ko<br>Wert Master alla Poetra | FASO                                                                                                    |
| 004-parcours.png       562       08.05.2007       15:02         005-parcours.png       560       08.05.2007       15:02         005-carte21024       25 KB       08.05.2007       15:02         005-carte21024       69 KB       08.05.2007       15:02         005-carte21024       69 KB       08.05.2007       15:02         006-carte21024       69 KB       08.05.2007       15:02         006-parcours-png       556       08.05.2007       15:02         006-parcours-png       556       08.05.2007       15:02         006-parcours-png       556       08.05.2007       15:02         0006-parcours-vert       122 KB       08.05.2007       15:02         0006-parcours-vert       128 KB       08.05.2007       15:02         0008-carte21024       128 KB       08.05.2007       15:02         0008-avion-retour       208 KB       08.05.2007       15:02         0080-avion-retour       20 KB       08.05.2007       15:02         0080-avion-retour       20 KB       08.05.2007       15:02         0080-avion-retour       9 KB       08.05.2007       15:02         11008-carte21024       9 N C 2077       15:02                                                                                                    | 🚾 004-carte21024      | 689 KB    | 08.05.2007 15:02                                                                                                    |          | 2          | and the second second                  | • Dusprouges                                                                                                   |
| 2005-parcours.png       560       08.05.2007       15:02         2005b-carte21024                                                                                                    | 004-parcours.png      | 562       | 08.05.2007 15:02                                                                                                    |          |            | (unual)                                |                                                                                                    |
| D05b-carte21024                                                                                                    | 005-parcours.png      | 560       | 08.05.2007 15:02                                                                                                    |          | GULNE      | E Standard Basediagon                  |                                                                                                    |
| 005c-carte21024       25 kB       08.05.2007       15:02         005c-carte21024       692 kB       08.05.2007       15:02         006-parcours.png       556       08.05.2007       15:02         006-parcours.png       556       08.05.2007       15:02         006-parcours.png       556       08.05.2007       15:02         006-parcours.png       556       08.05.2007       15:02         006-parcours.png       556       08.05.2007       15:02         007b-carte21024       693 kB       08.05.2007       15:02         007b-carte21024       698 kB       08.05.2007       15:02         007b-carte21024       20 kB       08.05.2007       15:02         008c-avion-retour       90 kB       08.05.2007       15:02         008c-avion-retour       90 kB       08.05.2007       15:02         008c-avion-retour       90 kB       08.05.2007       15:02         008c-avion-retour       90 kB       08.05.2007       15:02         008c-avion-retour       90 kB       08.05.2007       15:02         1bait bin       00 carte21024.       15:02       Configurer la vue       Objets et animation         Vue 5       00.16 carte21                                                                                                    | 005b-carte21024       | 48 KB     | 08.05.2007 15:02                                                                                                    |          |            | - is the tot                           | 1 ~                                                                                                    |
| 005e-carte2102       690 KB       08.05.2007       15:02         006e-carte21024                                                                                                    | 005c-carte21024       | 25 KB     | 08.05.2007 15:02                                                                                                    |          | SIERRA     |                                        |                                                                                                    |
| 006-carte21024 692 K8       06.05,2007 15:02         006-parcours.png       556       08.05,2007 15:02         006-parcours.vert       122 K8       08.05,2007 15:02         007-carte21024683 K8       08.05,2007 15:02       Image       C:\Documents and Settings\Laure\Bureau\carte-mail.pt         007-carte21024701 K8       08.05,2007 15:02       Image       C:\Documents and Settings\Laure\Bureau\carte-mail.pt         008c-avion-retour                                                                                                    | 005e-carte2102        | 690 KB    | 08.05.2007 15:02                                                                                                    |          | LEONE      | Cone Divole                            | Unerse                                                                                                    |
| 006-parcours.peg       556       08.05.2007       15:02         006-parcours.vert       122 KB       08.05.2007       15:02         007-carte21024       128 KB       08.05.2007       15:02         008-parcours.vert       128 KB       08.05.2007       15:02         007-carte21024       128 KB       08.05.2007       15:02         008-carte21024       128 KB       08.05.2007       15:02         008-carte21024       128 KB       08.05.2007       15:02         008-carte21024       128 KB       08.05.2007       15:02         008-carte21024       98 KB       08.05.2007       15:02         008-svion-retour       98 KB       08.05.2007       15:02         008-carte21024       98 KB       08.05.2007       15:02         008-carte21024       98 KB       08.05.2007       15:02         128 KB       08.05.2007       15:02       Configurer la vue       Objets et animation       Vue S         15:02       08.05.2007       15:02       Configurer la vue       Objets et animation       Vue S         128 KB       08.05.2007       15:02       Configurer la vue       Objets et animation       Vue S         1. noir.jpg                                                                                                    | 006-carte21024        | 692 KB    | 08.05.2007 15:02                                                                                                    |          |            |                                        |                                                                                                    |
| Image       C:\Documents and Settings\Laure\Bureau\carte-mali.pt         Image       C:\Documents and Settings\Laure\Bureau\carte-mali.pt         Image       C:\Documents and Settings\Laure\Bureau\carte-mali.                                                                                                    | 006-parcours.png      | 556       | 08.05.2007 15:02                                                                                                    |          |            |                                        |                                                                                                    |
| 007-carte21024 693 KB       08.05.2007 15:02         0007-carte21024 128 KB       08.05.2007 15:02         0007-carte21024 128 KB       08.05.2007 15:02         0008-cartoretour 29 KB       08.05.2007 15:02         0008-cartoretour 9 KB       08.05.2007 15:02         0008-cartoretour 9 KB       08.05.2007 15:02         008-cartoretour 9 KB       08.05.2007 15:02         008-cartoretour 9 KB       08.05.2007 15:02         008-cartoretour                                                                                                    | 006-parcours-vert     | 122 KB    | 08.05.2007 15:02                                                                                                    |          | Innan      | C/Desumants and Settingell             | Co ide ilem educe buren Glenne                                                                                 |
| Image: Contract 21024 128 KB       08.05.2007 15:02         Image: Contract 21024 701 KB       08.05.2007 15:02         Image: Contract 21024 701 KB       08.05.2007 15:02         Image: Contract 21024 701 KB       08.05.2007 15:02         Image: Contract 21024 701 KB       08.05.2007 15:02         Image: Contract 21024 701 KB       08.05.2007 15:02         Image: Contract 21024 701 KB       08.05.2007 15:02         Image: Contract 21024 701 KB       08.05.2007 15:02         Image: Contract 21024 701 KB       08.05.2007 15:02         Image: Contract 21024 701 KB       08.05.2007 15:02         Image: Contract 21024 701 KB       08.05.2007 15:02         Image: Contract 21024 701 KB       08.05.2007 15:02         Image: Contract 21024 701 KB       08.05.2007 15:02         Image: Contract 21024 701 KB       08.05.2007 15:02         Image: Contract 21024 701 KB       0.01-carte21024 701 KB         Image: Contract 21024 701 KB       0.01-carte21024 701 KB         Image: Contract 21024 701 KB       0.001-carte21024 701 KB         Image: Contract 21024 701 KB       0.001-carte21024 701 KB         Image: Contract 21024 701 KB       0.001-carte21024 701 KB         Image: Contract 21024 701 KB       0.001-carte21024 701 KB                                                                                                    | 007-carte21024        | 693 KB    | 08.05.2007 15:02                                                                                                    |          | mage       | C: (Documents and Seconds)(c)          | aure (bureau (carce-main.pc)                                                                                   |
| 008-carte21024701 K8       08.05.2007 15:02         0008-avion-retour                                                                                                    | 007b-carte21024       | 128 KB    | 08.05.2007 15:02                                                                                                    |          | Légend     | e .                                    | E                                                                                                    |
| 2008b-avion-retour 280 K8       08.05.2007 15:02         2008c-avion-retour 9 K8       08.05.2007 15:02         2008c-avion-retour 9 K8       08.05.2007 15:02         2008c-avion-retour 9 K8       08.05.2007 15:02         2008c-avion-retour 9 K8       08.05.2007 15:02         2008c-avion-retour 9 K8       08.05.2007 15:02         2008c-avion-retour 9 K8       08.05.2007 15:02         2008c-avion-retour 9 K8       08.05.2007 15:02         2008c-avion-retour 9 K8       08.05.2007 15:02         2008c-avion-retour 9 K8       08.05.2007 15:02         2008c-avion-retour 9 K8       08.05.2007 15:02         2008c-avion-retour 9 K8       0.05.2007 15:02         2008c-avion-retour 9 K8       70 K8         2008c-avion-rigg       685 K8         4.001-carte21024.jpg       675 K8         5.001-carte21024.jpg       675 K8         6.002-carte21024.jpg       675 K8                                                                                                    | 008-carte21024        | 701 KB    | 08.05.2007 15:02                                                                                                    |          | Son B      |                                        | a                                                                                                    |
| Image: Second second second | 🚾 008b-avion-retour   | 280 KB    | 08.05.2007 15:02                                                                                                    |          | Sone       | L                                      | -                                                                                                    |
| Talke         Talle           Liste des vues         Talle           1. noir.jpg         70 KB           2. noir.jpg         70 KB           3. village-dogon.jpg         685 KB           4. 001-carte21024.jpg         675 KB           5. 001-carte21024.jpg         675 KB           5. 001-carte21024.jpg         675 KB                                                                                                    | 008c-avion-retour     | 9 KB      | 08.05.2007 15:02                                                                                                    |          | Confi      | gurer la vue Objets et animation       | Vue 5 de 1                                                                                                    |
| Liste des vues         Taille           1. noir.jpg         70 KB           2. noir.jpg         70 KB           3. noir.jpg         70 KB           3. noir.jpg         70 KB           5. noir.carte21024.jpg         685 KB           6. 001-carte21024.jpg         675 KB           5. 002-carte21024.jpg         675 KB                                                                                                    | Real inc              | סע הד     | 00 0E 2007 1E:02                                                                                                    |          |            | ~                                      |                                                                                                    |
| noir.jpg         70 KB           , noir.jpg         70 KB           , noir.jpg         70 KB           , noir.jpg         70 KB           , noir.jpg         685 KB           , 001-carte21024.jpg         675 KB           , 002-carte21024.jpg         675 KB           , 002-carte21024.jpg         675 KB                                                                                                    | Liste des vues        |           | Taille                                                                                                    |          |            |                                        |                                                                                                    |
| 2. noir.jpg         70 KB           3. village-dogon.jpg         665 KB           4. 001-carte21024.jpg         675 KB           5. 001-carte21024.jpg         675 KB           6. 002-carte21024.jpg         675 KB                                                                                                    | l. noir.jpg           |           | 70 KB                                                                                                    |          |            |                                        |                                                                                                    |
| 3. village-dogon.jpg         665 KB           4. 001-carte21024.jpg         675 KB           5. 001-carte21024.jpg         675 KB           6. 002-carte21024.jpg         690 KB                                                                                                    | 2. noir.jpg           |           | 70 KB                                                                                                    |          |            |                                        |                                                                                                    |
| 4. 001-carte21024.jpg     675 KB       5. 001-carte21024.jpg     675 KB       6. 002-carte21024.jpg     690 KB                                                                                                    | 8. village-dogon.jpg  |           | 685 KB                                                                                                    |          |            |                                        |                                                                                                    |
| 5. 001-carte21024.jpg 675.KB<br>5. 002-carte21024.jpg 690.KB                                                                                                    | ł. 001-carte21024.jpg |           | 675 KB                                                                                                    |          |            |                                        |                                                                                                    |
| 5. 002-carte21024.jpg 690 KB                                                                                                    | 5. 001-carte21024.jpg |           | 675 KB                                                                                                    |          |            |                                        |                                                                                                    |
|                                                                                                    | 5. 002-carte21024.jpg |           | 690 KB                                                                                                    |          |            |                                        | 1                                                                                                    |
|                                                                                                    |                       | 100       | and the second second s |          | 100        |                                        |                                                                                                    |

## « Disposition horizontale » « Ctrl+F2 »

Sans commentaire c'est une affaire d'habitude.

# « Disposition verticale » « Ctrl+F3 » :

| 👪 carte-mali - PicturesTo     | Exe Deluxe 5.0           |                                                                                                    |         | - 8 🛛                  |
|-------------------------------|--------------------------|----------------------------------------------------------------------------------------------------|---------|------------------------|
| Fichier Projet Vues Affichage | Aide                     |                                                                                                    |         | -                      |
| * • • * * * * *               | · 🗈 🔁 🐿                  | Cliquer pour vicualiser plein écran                                                                                                    | 024x768 | Liste des vues         |
| Nom Taille                    | Date/Heure               |                                                                                                    |         | 1. noir.jpg            |
| 🗀 Haut                        |                          |                                                                                                    |         | 3 village-dogoo ing    |
| 001-carte21024 675 KB         | 08.05.2007 15:02         |                                                                                                    |         | 4. 001-carte21024 inc  |
| 001-parcours.png 561          | 08.05.2007 15:02         |                                                                                                    |         | 5. 001-carte21024.jpg  |
| 001a-carte21024 c 126 KB      | 08.05.2007 15:02         |                                                                                                    |         | 6, 002-carte21024.jpg  |
| 001b-avion-aller.png 6 KB     | 08.05.2007 15:02         |                                                                                                    |         | 7.001-carte21024.jpg   |
| 002-carte21024 690 KB         | 08.05.2007 15:02         |                                                                                                    |         | 8,001-carte21024.jpg   |
| 002-parcours.png 560          | 08.05.2007 15:02         | A THE REAL PROPERTY AND A DECIMAL OF THE                                                                                                    |         | 9.003-carte21024.jpg   |
| 002b-ouagadougo 83 KB         | 08.05.2007 15:02         |                                                                                                    |         | 10.004-carte21024.ipg  |
| 003-carte21024 683 KB         | 08.05.2007 15:02         |                                                                                                    |         | 11.005e-carte21024.jpg |
| 003-parcours.png 557          | 08.05.2007 15:02         |                                                                                                    |         | 12.006-carte21024.jpg  |
| 003b-shanga-band 51 KB        | 08.05.2007 15:02         |                                                                                                    |         | 13.007-carte21024.ipg  |
| 004-carte21024 689 KB         | 08.05.2007 15:02         |                                                                                                    |         | 14.008-carte21024.jpg  |
| 004-parcours.png 562          | 08.05.2007 15:02         |                                                                                                    |         | 15.001-carte21024.jpg  |
| 005-parcours.png 560          | 08.05.2007 15:02         | Market Barrier Contraction of the second second sec |         | 16. noir.ipg           |
| 005b-carte21024 48 KB         | 08.05.2007 15:02         | apprentice and a set of the set                                                                                                    |         | 17. noir.ipg           |
| 005c-carte21024 25 KB         | 08.05.2007 15:02         |                                                                                                    |         |                        |
| 005e-carte2102 690 KB         | 08.05.2007 15:02         |                                                                                                    |         |                        |
| 006-carte21024 692 KB         | 08.05.2007 15:02         | LORA TO THE SALE OF THE SALE OF THE SALE O |         |                        |
| 006-parcours.png 556          | 08.05.2007 15:02         | and the second second s |         |                        |
| 006-parcours-vert 122 KB      | 08.05.2007 15:02         |                                                                                                    |         |                        |
| 007-carte21024 693 KB         | 08.05.2007 15:02         |                                                                                                    |         |                        |
| 007b-carte21024 128 KB        | 08.05.2007 15:02         |                                                                                                    |         |                        |
| 008-carte21024 701 KB         | 08.05.2007 15:02         |                                                                                                    |         |                        |
| 008b-avion-retour 280 KB      | 08.05.2007 15:02         |                                                                                                    |         |                        |
| 008c-avion-retour 9 KB        | 08.05.2007 15:02         |                                                                                                    |         |                        |
| moir.jpg 70 KB                | 08.05.2007 15:02         |                                                                                                    | 0       |                        |
| parcours avion.png 556        | 08.05.2007 15:02         |                                                                                                    |         |                        |
| titre mali1.png 97 KB         | 08.05.2007 15:02         | Image Culture market and Cattingell a well been denote and attailing denote the                                                                                                    | - 2     |                        |
| titre mali2.png 372 KB        | 08.05.2007 15:02         | tinage c. (bocuments and becongstradietodiead/carte-mail.pc//mage-dogon.jpg                                                                                                    |         |                        |
| village-dogon.jpg 685 KB      | 08.05.2007 15:02         | Légende                                                                                                    |         |                        |
|                               |                          | Son B                                                                                                    | டி      |                        |
|                               |                          | Configurer la vue Objets et animation Vue                                                                                                    | 3 de 17 |                        |
|                               |                          |                                                                                                    |         |                        |
| Créer Prévisualiser           | Configurer VII           | EO Synchronisation Ajouter Retirer Vider la liste 🗧 🗊 🖬                                                                                                    |         |                        |
| 685 KB Fichier E              | EXE - 15.4 MB P C:\Docum | ents and Settings\Laure\Bureau\carte-mail.pt\village-dogon.jpg                                                                                                    | V       | 1aintenir les points   |

#### « Arborescence » « Ctrl+G »

Nous l'avons vu au tout début de la démonstration, la fenêtre arborescence permet d'afficher l'explorateur de fichiers à gauche de la fenêtre de Pte.

| 🛍 carte-mali - PicturesToExe D     | Jeluxe 5.0                  |                        |                |            |                   |                        | _ 0                               |
|------------------------------------|-----------------------------|------------------------|----------------|------------|-------------------|------------------------|-----------------------------------|
| Fichier Projet Vues Affichage Aide | e                           |                        |                |            |                   |                        | Saddard Sadamar                   |
|                                    |                             |                        |                | 🕲 🖻        | Cliquer pour viou | aliser plein écran     | 1024x76                           |
| Disquette 31/2 (A:)                | Nom Taille                  | Date/Heure             |                |            |                   |                        |                                   |
| Disque local (C:)                  | 🗁 Haut                      |                        |                | ^          | 1 340             | 000 km                 | auko de                           |
| 🛛 🚞 Adobe                          | 001-carte21024 675 KB       | 08.05.2007 15:02       |                |            |                   |                        | S O U D                           |
| Documents and Settings             | 001-parcours.png 561        | 08.05.2007 15:02       |                |            |                   | 17 Aug                 | IGUI Tomborchu . haven            |
| All Users                          | 001a-carte21024 c 126 KB    | 08.05.2007 15:02       |                |            |                   | MAURITANIE             | Courter Har Courter Court         |
|                                    | 001b-avion-aller.png 6 KB   | 08.05.2007 15:02       |                |            | if had            |                        | 1                                 |
| - O Bureau                         | 002-carte21024 690 KB       | 08.05.2007 15:02       |                |            | A Rue             | -Ver 14-               | Monall de la Mane                 |
| Carte-mail.pt                      | 002-parcours.png 560        | 08.05.2007 15:02       |                |            | SUS               | valles du Serpent      | Particip Public de                |
| Cravers                            | 002b-ouagadougo 83 KB       | 08.05.2007 15:02       |                |            | SC-SC-            | KAARTA North           | menting 2 ( Support Bundlegors    |
| Graveur                            | 003-carte21024 683 KB       | 08.05.2007 15:02       |                |            | A the common      | America America        | Renne Tarten                      |
| Gel informatione                   | 003-parcours.png 557        | 08.05.2007 15:02       |                |            | Tantadura         | Kon Konsideren Karmald | BURKINA                           |
|                                    | 003b-shanga-band 51 KB      | 08.05.2007 15:02       |                | 12         | 24.8              | Bartako                | FASO                              |
| ieux                               | 004-carte21024 689 KB       | 08.05.2007 15:02       |                |            | and a             | Rangelon ()            | Turine                            |
|                                    | 004-parcours.png 562        | 08.05.2007 15:02       |                |            | 6.5               | Samon & I in           | 2 8 3 2                           |
| Photo                              | 005-parcours.png 560        | 08.05.2007 15:02       |                |            | GUINEE            | Particle . M           | and the                           |
|                                    | 005b-carte21024 48 KB       | 08.05.2007 15:02       |                |            | 2                 | 545                    |                                   |
| 🕀 🛐 son                            | 005c-carte21024 25 KB       | 08.05.2007 15:02       |                |            | SIERRA            | 1 20-1                 | 1 Im                              |
|                                    | 005e-carte2102 690 KB       | 08.05.2007 15:02       |                |            | LEONE             | COTE D'IV              | OIRE GHANA                        |
| 🕀 🛅 Menu Démarrer                  | 005-carte21024692 KB        | 08.05.2007 15:02       |                |            |                   |                        | 37                                |
| presets                            | 006-parcours.ppg 556        | 08.05.2007 15:02       |                |            |                   |                        |                                   |
| 😟 🧰 WINDOWS                        | 006-parcours-vert 122 KB    | 08.05.2007 15:02       |                |            |                   | 100                    |                                   |
| Downloads                          | 007-carte21024693 KB        | 08.05.2007 15:02       |                |            | Image             | C:\Documents and Setti | ngs\Laure\Bureau\carte-mali.pt) 🗃 |
| - 🛅 formation_mixage               | 007b-carbe21024 128 KB      | 08.05.2007.15:02       |                |            | Légende           |                        | P                                 |
| 🖓 🛅 kav                            | 008-carte21024 701 KB       | 08.05.2007 15:02       |                |            | Logondo           |                        |                                   |
| MAGIX                              | 000-curcerozy               | 08.05.2007 15:02       |                |            | Son B             |                        | <b>E</b>                          |
| Mes téléchargements                | 008c puice retour 0 VP      | 09.05.2007 15:02       |                |            | Castinum          | Obiete et enie         | unting Using E do 10              |
|                                    | acia ina 70 VD              | 00.03.2007 15.02       |                | ×          | Configurer la     |                        | Vde 5 de 19                       |
| Liste des vues                     | Taille                      |                        |                |            |                   |                        |                                   |
| 1. noir.jpg                        | 70 KB                       |                        |                |            |                   |                        | 1                                 |
| 2. noir.jpg                        | 70 KB                       |                        |                |            |                   |                        |                                   |
| 3. village-dogon.jpg               | 685 KB                      |                        |                |            |                   |                        |                                   |
| 4. 001-carte21024.jpg              | 675 KB                      |                        |                |            |                   |                        |                                   |
| 5. 001-carte21024.jpg              | 675 KB                      |                        |                |            |                   |                        |                                   |
| 6. 002-carte21024.jpg              | 690 KB                      |                        |                |            |                   |                        |                                   |
| ·                                  |                             |                        |                |            |                   |                        |                                   |
| Créer Prévisualiser                | Configurer VIDEO Syr        | chronisation           |                |            | Ajouter           | Retirer Vider la       | liste 🚔 📑 🗗                       |
| 1odifié 675 KB Fichier EXE - 1     | 5.4 MB C:\Documents and Set | tings\Laure\Bureau\car | te-mali.pt\001 | -carte2102 | 4.ipg             |                        | Maintenir les points              |

« Liste des fichiers en vignettes » « Ctrl+1 »

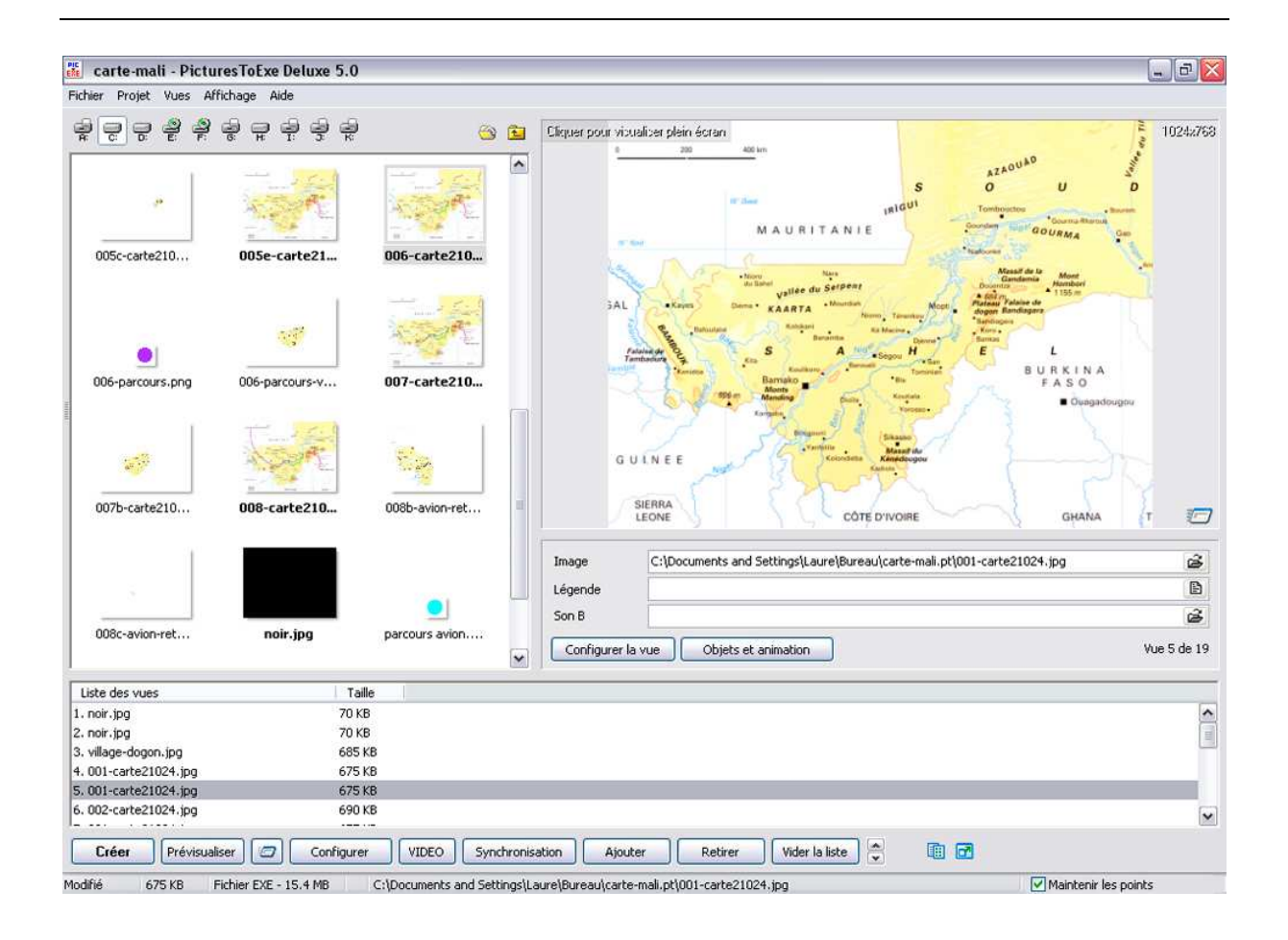

| 👫 carte-mali - Pictu   | iresToExe   | Deluxe 5.0 | 0                    |                            |               |           |                       |                       |                          |                     | ð 🗙              |
|------------------------|-------------|------------|----------------------|----------------------------|---------------|-----------|-----------------------|-----------------------|--------------------------|---------------------|------------------|
| Fichier Projet Vues Af | ffichage A  | ide        |                      |                            |               |           |                       |                       |                          |                     |                  |
|                        | ⊜ <b>₽</b>  | ę ę ę      | ð                    |                            |               | S 🖸       | Cliquer pour vibualis | ar plain écran        |                          | 10                  | 1242768          |
| Nom                    | Taille      | Date/Heur  | e l                  |                            |               |           |                       |                       |                          | AZAOUAD             |                  |
| in (                   | Haut        |            |                      |                            |               | ^         | and the second        |                       | S                        | 0 1                 | J                |
| 001-carte21024         | 675 KB      | 08.05.2007 | 15:02                |                            |               |           |                       |                       | IRIGUI                   | Tembootiou          |                  |
| 001-parcours.png       | 561         | 08.05.2007 | 15:02                |                            |               |           | M                     | AURITANIE             |                          | Gaundam Haur GOUR   | 149.4            |
| 001a-carte21024 c      | 126 KB      | 08.05.2007 | 15:02                |                            |               |           | 0                     |                       |                          | Makame              |                  |
| 001b-avion-aller.png   | 6 KB        | 08.05.2007 | 15:02                |                            |               |           | +terro                | Nera                  |                          | Massil de la A      | Mont             |
| 002-carte21024         | 690 KB      | 08.05.2007 | 15:02                |                            |               |           | du Sal                | Vallee du Serpent     | and the                  | Bournia +17         | Notices<br>156 m |
| 002-parcours.png       | 560         | 08.05.2007 | 15:02                |                            |               |           | •Kayes DAna •         | KAABTA Mourcish       | Tenentas Mopt            | dogon Bandiagara    |                  |
| 002b-ouagadougo        | 83 KB       | 08.05.2007 | 15:02                |                            |               |           | Bay Datoutabe         | Ramberi               | Kd-Mastina               | firm.               |                  |
| 003-carte21024         | 683 KB      | 08.05.2007 | 15:02                |                            |               |           | at an                 | S A N                 | Segos H                  | EL                  |                  |
| 003-parcours.png       | 557         | 08.05.2007 | 15:02                |                            |               | -         | S amon & Com          | Koulkore Baroue       | G Tominipo               | BUR                 | KINA             |
| 003b-shanga-band       | 51 KB       | 08.05.2007 | 15:02                |                            |               |           | A scome               | Monta                 | Konuta                   | FA FA               | 50               |
| 004-carte21024         | 689 KB      | 08.05.2007 | 15:02                |                            |               |           | Ka                    | gite 3                | Monorea -                | 1 3                 | Ousgad           |
| 004-parcours.png       | 562         | 08.05.2007 | 15:02                |                            |               |           | F .                   | R Brignury 9          | Silen A                  |                     |                  |
| 005-parcours.png       | 560         | 08.05.2007 | 15:02                |                            |               |           | Ver V                 | Vanilleita 3          | Massil the               |                     |                  |
| 005b-carte21024        | 48 KB       | 08.05.2007 | 15:02                |                            |               |           | NEE                   | 121                   | Kasiolo                  | (                   |                  |
| 005c-carte21024        | 25 KB       | 08.05.2007 | 15:02                |                            |               |           | - 1                   | 2200                  | Sale and                 | 2                   | 5                |
| 005e-carte2102         | 690 KB      | 08.05.2007 | 15:02                |                            |               | _         | RA                    | COTE                  |                          | mark .              |                  |
| 006-carte21024         | 692 KB      | 08.05.2007 | 15:02                |                            |               |           | ince in               | core                  | Divoine                  |                     | CHANNA           |
| 006-parcours.png       | 555         | 08.05.2007 | 15:02                |                            |               |           | Image                 | :\Documents and S     | Settings\Laure\B         | ureau\carte-mali.pt | En de            |
| 006-parcours-vert      | 122 KB      | 08.05.2007 | 15:02                |                            |               |           | sinago                | - que e camerne ana - | , o ton ign fe a ai o fe | a saataa ta manipi  |                  |
| 007-carte21024         | 693 KB      | 08.05.2007 | 15:02                |                            |               |           | Légende               |                       |                          |                     | Ð                |
| 00/b-carte21024        | 128 KB      | 08.05.2007 | 15:02                |                            |               |           | Son B                 |                       |                          |                     | ŝ                |
| 008-cartez1024         | 701 KB      | 08.05.2007 | 15:02                |                            |               |           |                       |                       |                          | SIN - 22            |                  |
| 0080-avion-recour      | 200 KD      | 00.05.2007 | 15:02                |                            |               |           | Configurer la vu      | e Objets et a         | animation                | Vue 5               | de 19            |
| Tuto 008c-avion-recour | 9 60        | 08.05.2007 | 15:02                |                            |               |           |                       |                       |                          |                     |                  |
|                        |             |            |                      |                            |               | Villa #   |                       |                       |                          |                     |                  |
| 1. noir.jpg            | 2. no       | ır.)pg     | 3. village-dogon.jpg | 4, 001-carte2102           | 5.001-carte   | 2102      | 6. UU2-carte2102.     | 7.001-carte           | 2102 8.                  | 001-carte2102       | 9.0              |
| <                      |             | - mi -     |                      |                            |               |           |                       |                       |                          |                     | >                |
| Créer Prévisual        | liser 🛛     | Configu    | rer VIDEO Sy         | nchronisation              |               |           | Ajouter               | Retirer               | er la liste              | T 🗊 🗗               |                  |
| Modifié 675 KB         | Fichier EXE | - 15.4 MB  | C:\Documents and S   | ettings\Laure\Bureau\carte | -mali.pt\001- | carte2102 | 4.ioa                 |                       | Mair                     | ntenir les points   |                  |

## « Liste des fichiers en vues » « Ctrl+1 »

Il est bien évident que lorsqu'on cumule les deux commandes : « Liste des fichiers en vignettes » et « Liste des vues en vignettes » on a une fenêtre beaucoup plus attrayante :

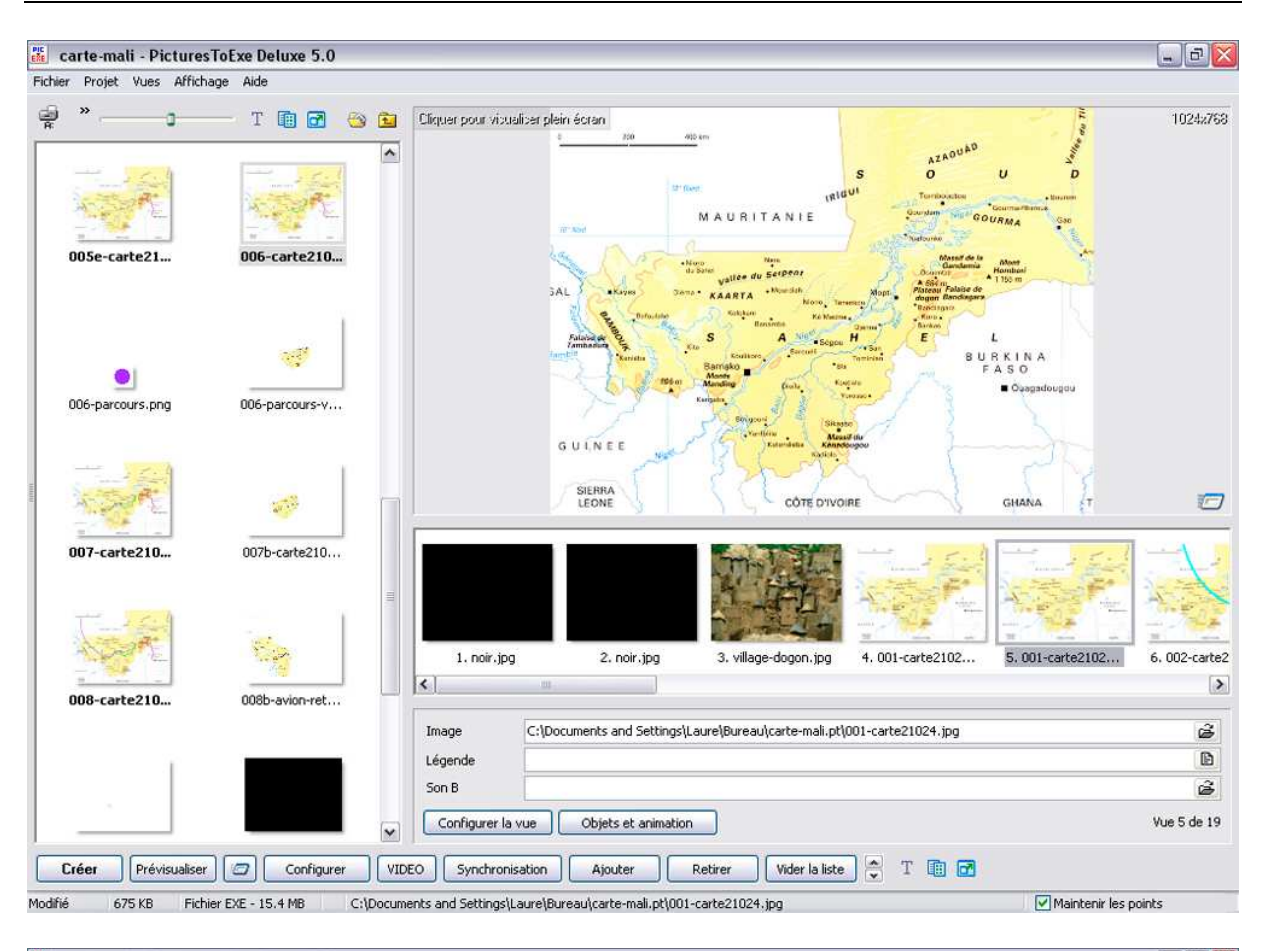

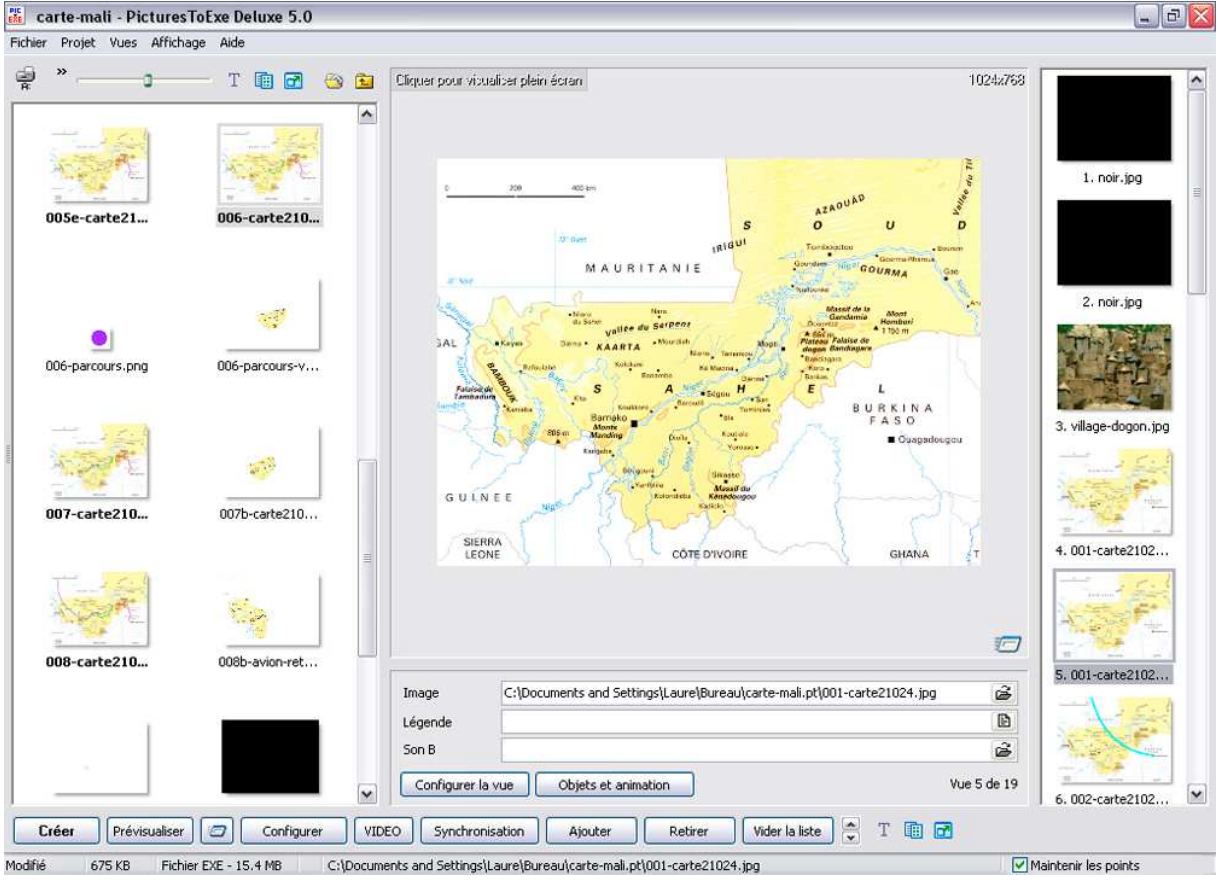

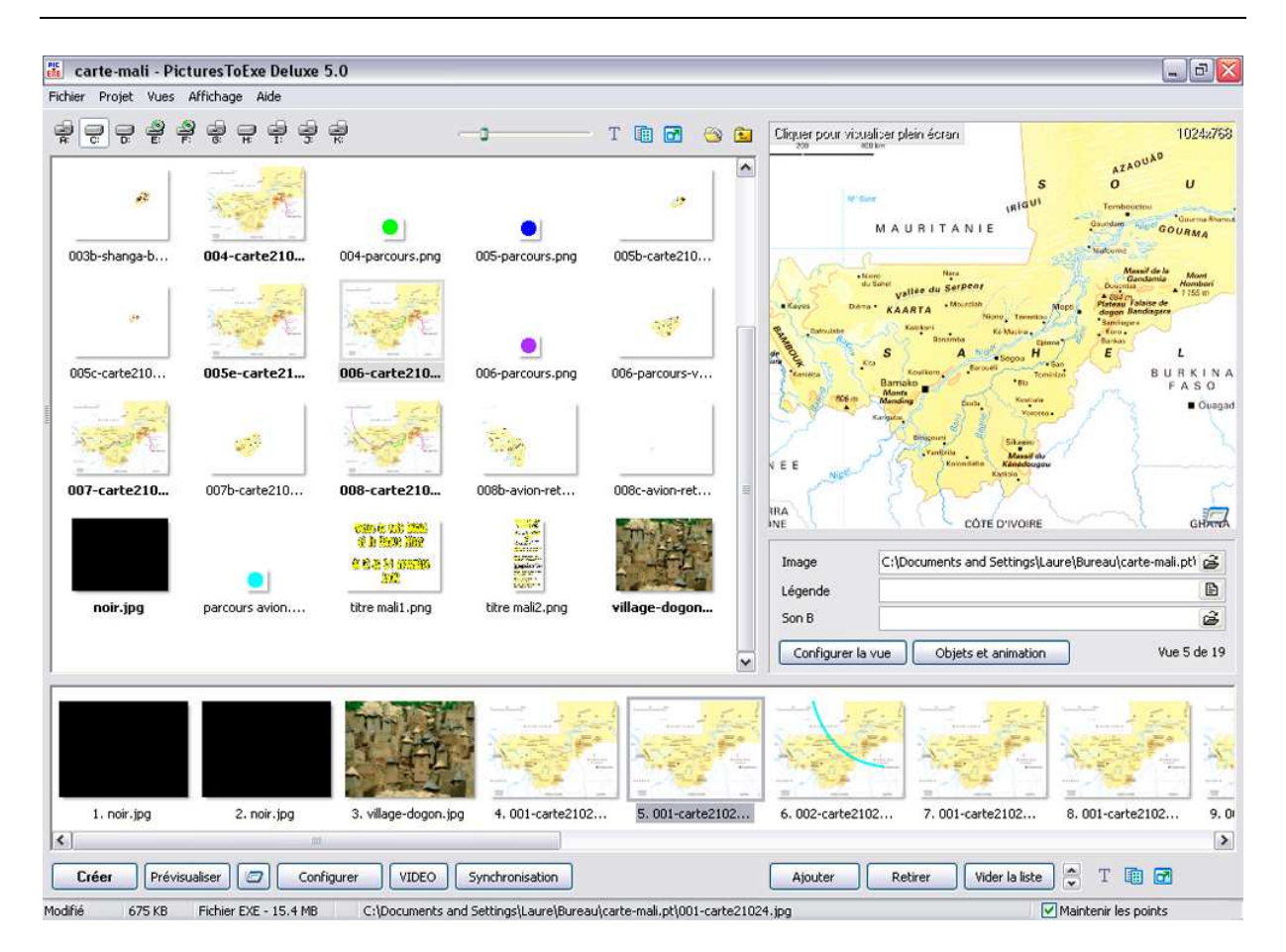

A chacun de choisir son interface de travail.

| « | Explorateur | en p | olein | écran » | » « F3 » |  |
|---|-------------|------|-------|---------|----------|--|
|---|-------------|------|-------|---------|----------|--|

| Affichage                     | Aide                    |         |   |  |  |
|-------------------------------|-------------------------|---------|---|--|--|
| Classement des fichiers       |                         |         |   |  |  |
| Options                       | avancées                |         | ۲ |  |  |
| Langue                        |                         |         | ۲ |  |  |
| Dispositi                     | ion par défaut          | Ctrl+F1 |   |  |  |
| <ul> <li>Dispositi</li> </ul> | ion horizontale         | Ctrl+F2 |   |  |  |
| Disposition verticale Ctrl+F3 |                         |         |   |  |  |
| Arbores                       | cence                   | Ctrl+G  |   |  |  |
| 🗸 Liste des                   | s fichiers en vignettes | Ctrl+1  |   |  |  |
| ✓ Liste de:                   | s vues en vignettes     | Ctrl+2  |   |  |  |
| Explorat                      | eur en plein écran      | F3      |   |  |  |
| Liste de:                     | s vues en plein écran   | F4      |   |  |  |
| Rétablir                      | l'interface classique   |         |   |  |  |

Avec l'explorateur plein écran on tombe sur la table lumineuse que j'évoquais précédemment et que l'on peut atteindre également par le bouton. Mais pourquoi ces commandes identiques portent-elles des noms différents ?

ı

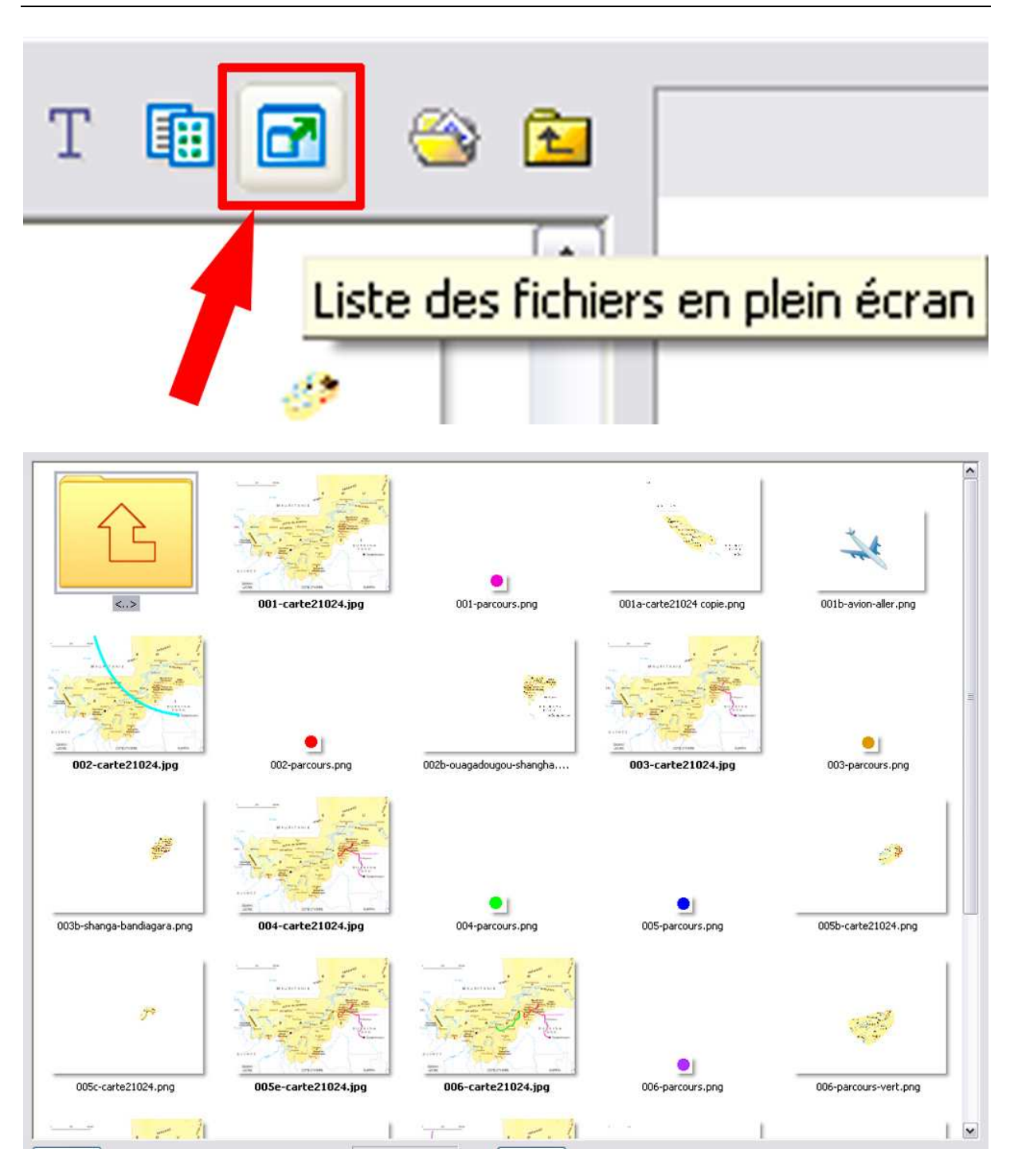

Dans cette liste, l'ordre des images ne peut pas être modifié. On peut cependant vérifier le fondu de ces images.

Cette liste correspond à la fenêtre de gauche de la fenêtre principale de Pte.

Je ne vois pas l'utilité d'utiliser le bouton ajouter situé en bas au milieu. Les vignettes sont ajoutées dans la liste des vues soit avant les autres soit après les autres sans maîtrise précise de l'ajout des vignettes.

| « Liste des vues en           | n plein écran » « F4 »  |         |   |  |  |
|-------------------------------|-------------------------|---------|---|--|--|
| Affichage                     | Aide                    |         |   |  |  |
| Classement des fichiers       |                         |         |   |  |  |
| Options                       | avancées                |         | ۲ |  |  |
| Langue                        |                         |         | ۲ |  |  |
| Dispositi                     | ion par défaut          | Ctrl+F1 |   |  |  |
| <ul> <li>Dispositi</li> </ul> | ion horizontale         | Ctrl+F2 |   |  |  |
| Disposition verticale Ctrl+F3 |                         |         |   |  |  |
| Arbores                       | cence                   | Ctrl+G  |   |  |  |
| ✓ Liste de:                   | s fichiers en vignettes | Ctrl+1  |   |  |  |
| ✔ Liste de:                   | s vues en vignettes     | Ctrl+2  |   |  |  |
| Explorat                      | eur en plein écran      | F3      |   |  |  |
| Liste de:                     | s vues en plein écran   | F4      |   |  |  |
| Rétablir                      | l'interface classique   |         |   |  |  |

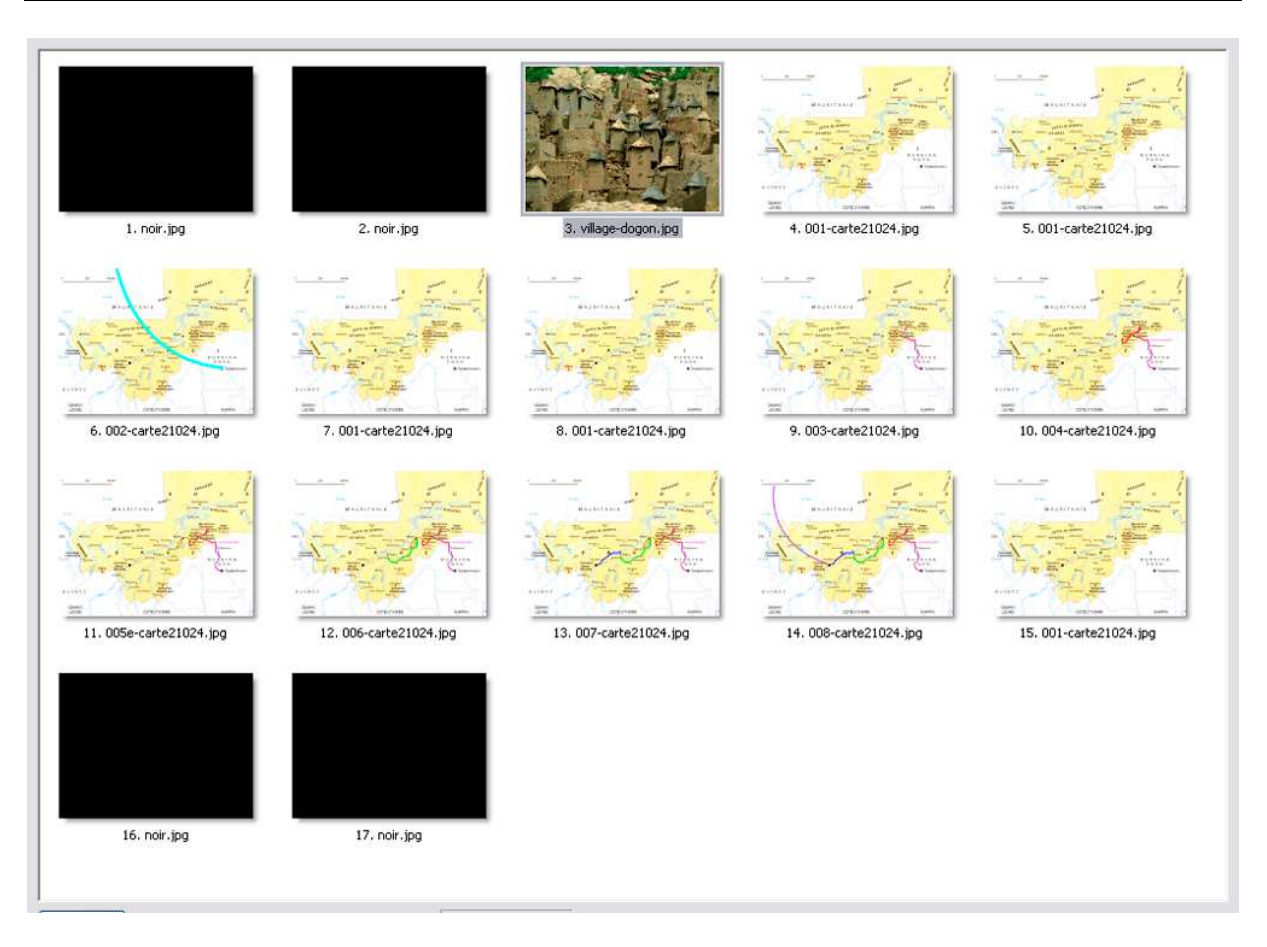

Dans cette liste, rappelons le l'ordre des images peut être modifié. On peut également vérifier le fondu de ces images. Cette liste correspond à la fenêtre soit d'en bas soit de droite de la fenêtre principale. Celle où sont ordonnées les images pour le passage du diaporama.

Ces deux fenêtres « tables lumineuses » permettent de régler également la grandeur des vignettes, par l'échelle qui se trouve en bas au centre.

Pour quitter ces deux fenêtres, il suffit de cliquer an bas à gauche sur le bouton « Fermer »

# « Rétablir l'interface classique »

| 👫 carte-mali - PicturesTo     | Exe Deluxe 5.0                        |                                                                               | - 8 🛛         |
|-------------------------------|---------------------------------------|-------------------------------------------------------------------------------|---------------|
| Fichier Projet Vues Affichage | Aide                                  |                                                                               | -             |
|                               | · · · · · · · · · · · · · · · · · · · | <u> </u>                                                                      | 1024z768      |
| Nom Taille                    | Date/Heure                            | s o u b                                                                       |               |
| 🗁 Haut                        |                                       | All Barrier Concerning                                                        |               |
| 001-carte21024 675 KB         | 08.05.2007 15:02                      | And And And And And And And And And And                                       |               |
| 001-parcours.png 561          | 08.05.2007 15:02                      | North Martin Martin Martin                                                    |               |
| 001a-carte21024 c 126 KB      | 08.05.2007 15:02                      | LAL Moins must shake a many Mark, And The State                               |               |
| 001b-avion-aller.png 6 KB     | 08.05.2007 15:02                      | A star of the start of the                                                    |               |
| 🪾 002-carte21024 690 KB       | 08.05.2007 15:02                      | former A Mary Mary C L                                                        |               |
| 002-parcours.png 560          | 08.05.2007 15:02                      | FASO                                                                          |               |
| 🚾 002b-ouagadougo 83 KB       | 08.05.2007 15:02                      | Comparison                                                                    |               |
| 🧰 003-carte21024 683 KB       | 08.05.2007 15:02                      | State State And State                                                         |               |
| 003-parcours.png 557          | 08.05.2007 15:02                      | GUENEE AND AND AND AND AND AND AND AND AND AND                                |               |
| 003b-shanga-band 51 KB        | 08.05.2007 15:02                      |                                                                               |               |
| 🪾 004-carte21024 689 KB       | 08.05.2007 15:02                      | Trove 2 Continuous 2 Central                                                  |               |
| 004-parcours.png 562          | 08.05.2007 15:02                      | Liste des vues Taille                                                         |               |
| 005-parcours.png 560          | 08.05.2007 15:02                      | 1. poir.ipg 70 KB                                                             | ^             |
| 005b-carte21024 48 KB         | 08.05.2007 15:02                      | 2. noir ing 70 KB                                                             |               |
| 005c-carte21024 25 KB         | 08.05.2007 15:02                      | 3. village-dogop. ing 685 KB                                                  |               |
| 005e-carte2102 690 KB         | 08.05.2007 15:02                      | 4.001-carte21024.ing 675 KB                                                   |               |
| 006-carte21024 692 KB         | 08.05.2007 15:02                      | 5_001-carte21024.ing 675.KB                                                   | -             |
| 006-parcours.png 556          | 08.05.2007 15:02                      | 6.002-carte21024.jpg 690 KB                                                   | -             |
| 006-parcours-vert 122 KB      | 08.05.2007 15:02                      | 7. 001-carte21024.jpg 675 KB                                                  |               |
| 🥮 007-carte21024 693 KB       | 08.05.2007 15:02                      | 8. 001-carte21024.jpg 675 KB                                                  |               |
| 007b-carte21024 128 KB        | 08.05.2007 15:02                      | 9.003-carte21024.ing 683.KB                                                   |               |
| 008-carte21024 701 KB         | 08.05.2007 15:02                      | 10.004-carte21024.ing 689 KB                                                  |               |
| 008b-avion-retour 280 KB      | 08.05.2007 15:02                      | 11. 005e-carte21024.jpg 690 KB                                                |               |
| 008c-avion-retour 9 KB        | 08.05.2007 15:02                      | 12. 006-carte21024.ing 692 KB                                                 |               |
| moir.jpg 70 KB                | 08.05.2007 15:02                      | 13.007-carte21024.ing 693.KB                                                  |               |
| parcours avion.png 556        | 08.05.2007 15:02                      |                                                                               | 1000          |
| titre mali1.png 97 KB         | 08.05.2007 15:02                      |                                                                               | (a)           |
| titre mali2.png 372 KB        | 08.05.2007 15:02                      | Image C:\Documents and Settings\Laure\Bureau\carte-mail.pt\UU1-carte21024.jpg | ē             |
| willage-dogon.jpg 685 KB      | 08.05.2007 15:02                      | Légende                                                                       | Ð             |
| 177711 (A.S.) (A.S.) (A.S.)   |                                       | See B                                                                         | 2             |
|                               |                                       | 5016                                                                          |               |
|                               |                                       | Configurer la vue Objets et animation                                         | Vue 5 de 19   |
| Créer Prévisualiser           | Configurer VII                        | EO Synchronisation Ajouter Retirer Vider la liste 😴 🔠 🖬                       |               |
| a blit ann an an ta           |                                       |                                                                               |               |
| todine 675 KB Fichier E       | :XE - 15.4 MB C:\Docum                | ents and Settings(Laure(blureau)(carte-mail.pt)(001-carte21024,jpg            | ir les points |

Sans commentaire.